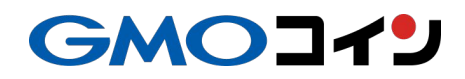

## 外国為替FX 取引画面(ウェブ版) 操作マニュアル

2024/02/05

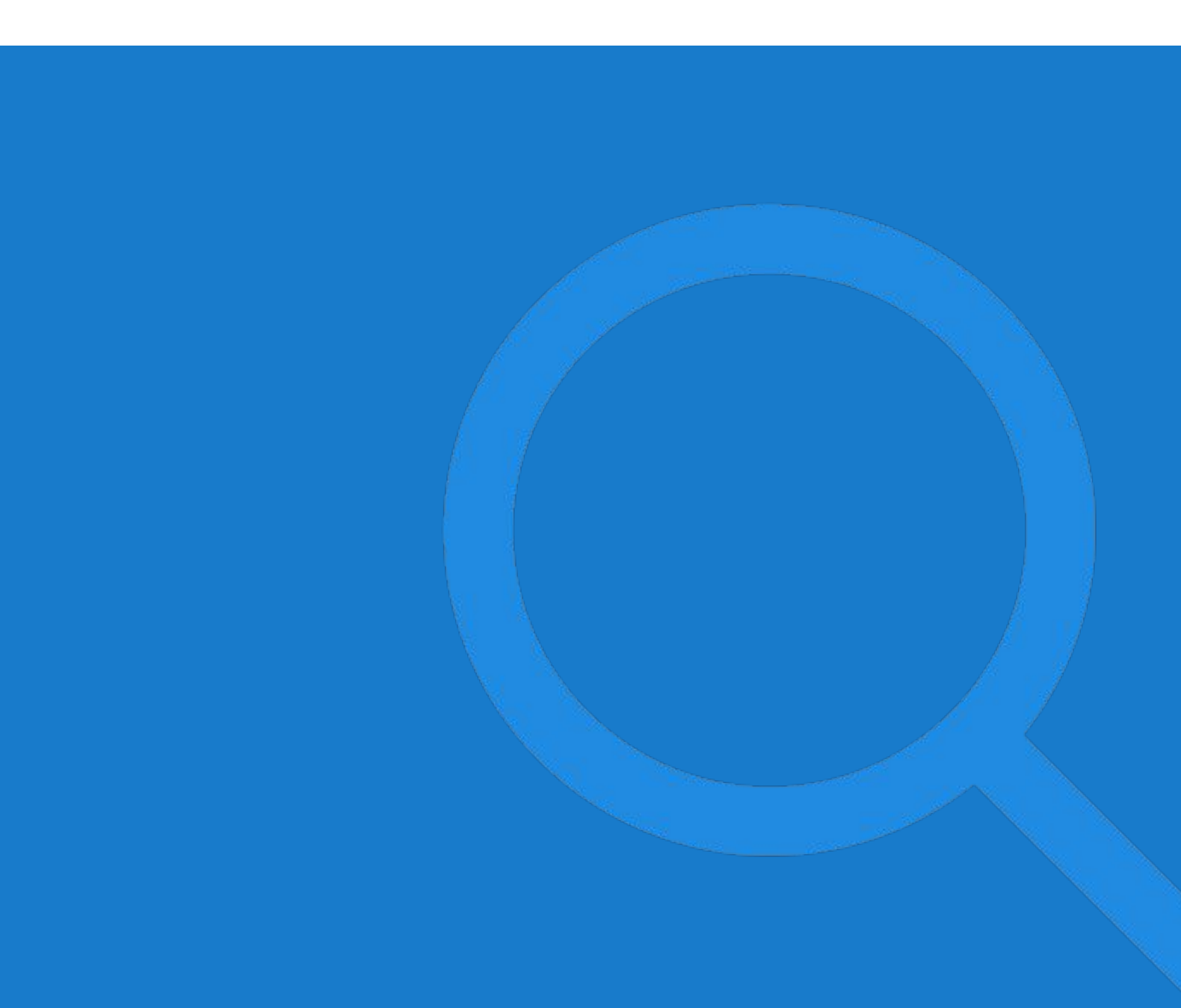

目次

## 01. 口座開設 外国為替FX口座の開設

## <u>02.基本操作</u>

画面構成 / 新規注文 決済注文 / 注文タイプ 注文の変更 / 注文の取消

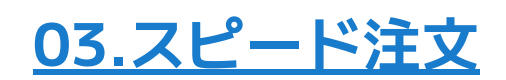

スピード注文とは 画面構成 操作方法

<u>04.チャート</u>

基本操作 / 画面構成 描画ツール / インジケーター 画面のカスタマイズ

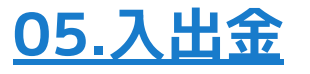

振込入金 / 即時入金 振替 / 出金

# 01 口座開設

外国為替FX口座の開設

## 外国為替FX口座の開設

#### **1** ログイン後の会員ページ上部にある、外国為替FXの[口座開設]を押下します。

| GMO31               | () |                                          |                              | 暗号資産取引約            | 余力 626,347 円 / 外国為替                   | FX取引余力 - 円 🖸    | 入出金・振替の                                 |
|---------------------|----|------------------------------------------|------------------------------|--------------------|---------------------------------------|-----------------|-----------------------------------------|
| 会員ホーム               |    | 市況                                       | 成 <b>市所</b> 暗号资産FX           | 外国為替FX             | 口座情報                                  |                 | C                                       |
| 暗号資産                |    | (3) ВТС                                  | -56,555 (-1.48 %)            | <b>3,764,023</b> ⊨ | <b>資産総額</b><br>前日比                    | c               | <b>4,408,231 円</b><br>9,654 円 (+0.21 %) |
| 取引所 現物取引<br>レバレッジ取引 | >  | m                                        | www                          | 注文する               | 暗号資產 口座情報                             | 資産推移グラフ         |                                         |
| 販売所                 | >  | 銘柄                                       | 前日比 🖨                        | 現在値                | 時価評価総額<br>日本円                         |                 | <b>4,408,231 円</b><br>1,247,525 円       |
| 暗号資產FX              | >  | () BTC                                   | -56,555 (-1.48 %)            | 3,764,023 円        | 暗号資產現物※                               |                 | 3,184,948 円                             |
| 貸暗号資産 ベーシック         | >  | 🔶 ETH                                    | +3,930 (+1.62 %)             | 246,225 円          | 暗号資產FX 評価損益                           |                 | -21,796 円                               |
|                     |    | BCH                                      | +344 (+2.22 %)               | 15,838 円           | 証拠金維持率                                | 王语林             | 356.6 %                                 |
| プレミアム               | >  | ( LTC                                    | +184 (+1.59 %)               | 11,729 円           | 1000000000000000000000000000000000000 |                 | 356.6 %                                 |
| つみたて暗号資産            | >  | X XRP                                    | +0.392 (+0.63 %)             | 62.119 円           |                                       |                 |                                         |
| IEO                 | >  | S XEM                                    | +0.046 (+0.99 %)             | 4.689 円            | 外国為替FX 口座情報                           |                 | -                                       |
|                     |    | CA XLM                                   | +0.065 (+0.53 %)             | 12.184 円           | 外国為替FXのご利用には                          | 口座開設が必要です       |                                         |
| 外国為替FX              | 2  |                                          |                              | もっと見る。             | 保有する暗号資産                              |                 |                                         |
| トレード                | >  |                                          |                              |                    | 銘柄                                    | 保有数量            | 評価額(円)                                  |
|                     |    | キャンペーン情報                                 | 暗号資産の購入で <mark>毎日10</mark> . | 人に1.000円が当たる 、     | ピットコイン                                | 0.2535 BTC      | 954,117                                 |
| 入出金 日本円             | >  |                                          | 毎日プランでつみたてすれば、自              | 謝でエントリー完了!         | イーサリアム                                | 4.2894 ETH      | 1,055,839                               |
| 暗已濟產                |    | AT 112 1 1 1 1 1 1 1 1 1 1 1 1 1 1 1 1 1 | 暗号資産FXで毎日1人に                 | 万円が当たる             | ピットコインキャッシュ                           | 0.3071 BCH      | 4,862                                   |
| HH-73-61-E          |    | キャンペーン消報                                 | 1日に600万円以上の新規取引て             | (1万円が当たるチャンス!      | ライトコイン                                | 0.7506 LTC      | 8,802                                   |
| 振替                  | >  | Contraction of the                       |                              |                    | リップル                                  | 900.0253 XRP    | 55,880                                  |
|                     |    | お知らせ                                     |                              |                    | ネム                                    | 16,770.0821 XEM | 78,450                                  |
| キャンペーン              | +  | お客さまへ                                    |                              |                    | ステラルーメン                               | 8,028.5301 XLM  | 97,795                                  |
| 明細                  | +  | お知らせはこさいま                                | せん。                          |                    | ベーシックアテンショントー<br>クン                   | 1,309.9881 BAT  | 40,914                                  |
| API                 | >  |                                          |                              |                    | オーエムジー                                | 12.758 OMG      | 1,770                                   |
| サポート                | +  | 一 一 元 見の皆さまへ<br>むねらせけブデいます               | <b>+</b> ℓ                   | >> 一覧へ             | テゾス                                   | 1,611.571 XTZ   | 211,067                                 |
|                     | _  | ರಿಸುರಿ ಆಡಿದ ರಿಗಿತ್                       | 2700                         |                    | クアンタム                                 | 63.8532 QTUM    | 23,311                                  |
| न्न-र 🔅             | C  |                                          |                              |                    | ポルカドット                                | 3.8564 DOT      | 2,903                                   |
|                     |    |                                          |                              |                    | コスモス                                  | 65.6152 ATOM    | 94.354                                  |

## 2. 重要事項や利用規約等の必須項目を確認の上でチェックを入れ、[外国為替FX口座を開設する]を押下します。

| 利用規約への同意 必須 | 外国為暦証拠金取引(外国為暦FX)の取引を開始するにあたって、下記明約をよくお<br>読みください。<br>外国為替FX取引約款<br>外国為替FX取引の重要事項説明書(兼契約接結前交付書面)<br>外国為替FX取引に関する確認書<br>✓ 同意する |
|-------------|----------------------------------------------------------------------------------------------------|
| キャンセル       | 外国為替FX口座を開設する                                                                                                    |

お申込時にエラーが表示される場合は、こちらをご確認ください。

**3**. [マイナンバーの提出はこちら]からマイナンバー確認書類をアップロードでご提出ください。

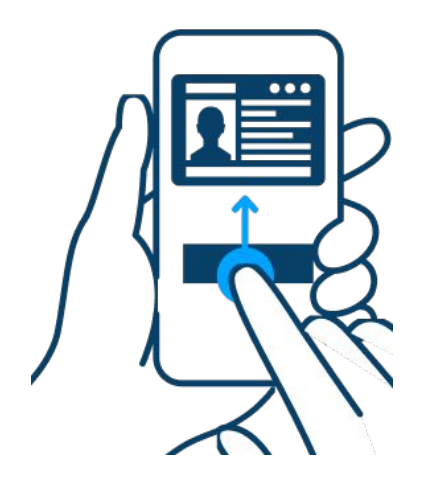

※マイナンバーが全て見えるようにアップロードをお願いします。 また、土日祝日にマイナ ンバーをご提出された場合、外国為替FX口座の開設審査は翌営業日以降に行われます。 当社でマイナンバーの確認が完了しましたら、メールにてご連絡いたします。

※暗号資産デリバティブ取引(取引所レバレッジ・暗号資産FX)をご利用のお客さまで、過 去にマイナンバーをご提出いただいた場合、再提出は不要です。

※法人のお客さまはマイナンバーの提出はございません。 その他、マイナンバーご提出の詳細は以下をご参照ください。 マイナンバーについて

画面構成 / 新規注文 決済注文 / 注文タイプ 注文の変更 / 注文の取消

## 画面構成

#### 注文

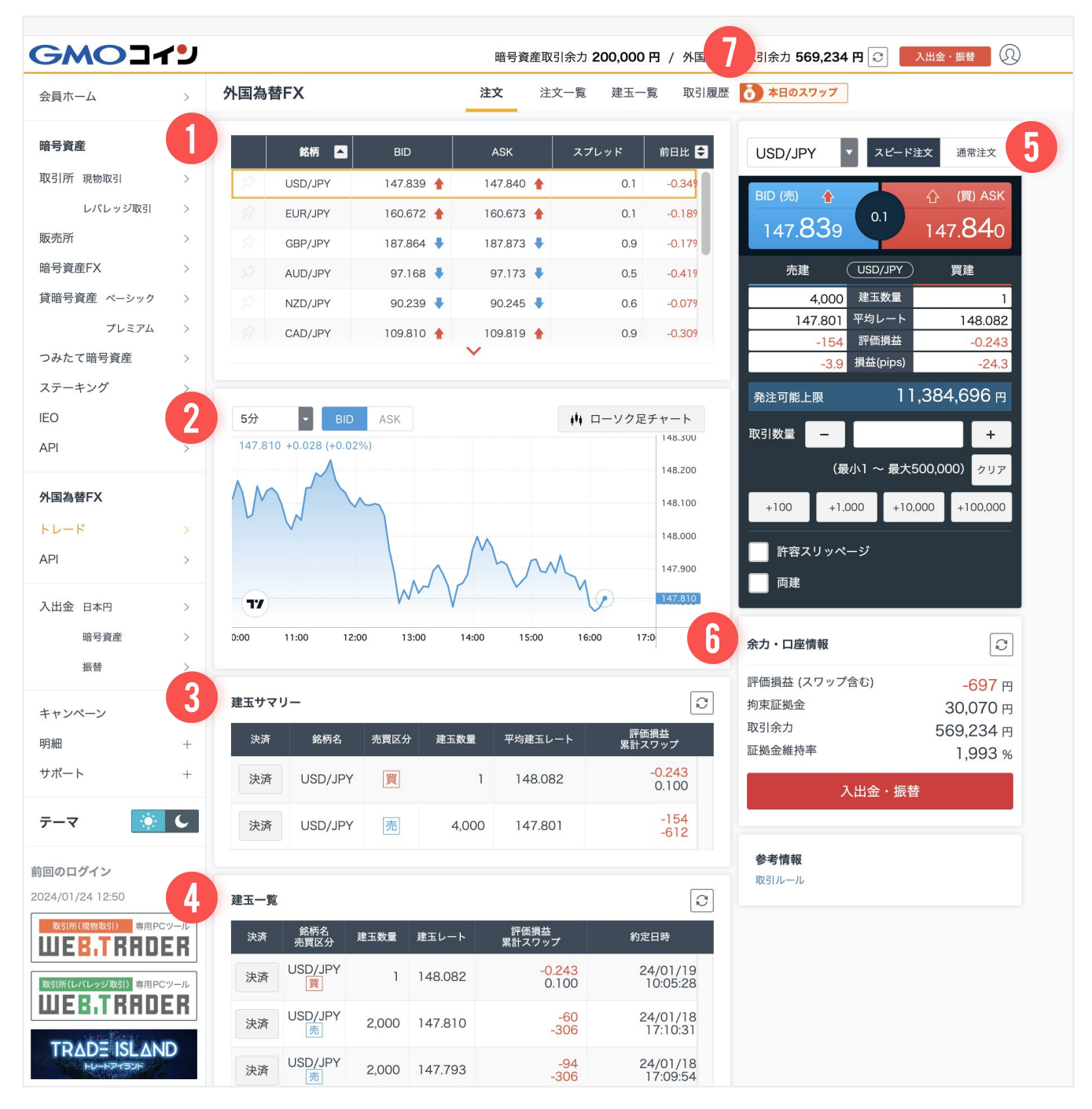

基本操作

## 1 取引銘柄選択パネル

取扱のある通貨ペアの一覧が表示されたパネルです。各通貨ペアとそのBID/ASK、スプレッドおよび前日比を表示しています。

左側のピンマークをクリックすると常にリストの上部に表示するようピン留めができます。

|     | 銘柄 🔼    | BID       | ASK       | スプレッド | 前日比 ᅌ  |
|-----|---------|-----------|-----------|-------|--------|
| \$2 | USD/JPY | 146.973 🛉 | 146.976 🛉 | 0.3   | -0.21% |
| \$2 | EUR/JPY | 159.159 🛉 | 159.160 🛉 | 0.1   | -0.25% |
|     | GBP/JPY | 185.524 🛉 | 185.540 🛉 | 1.6   | -0.28% |
|     | AUD/JPY | 96.629 🛉  | 96.634 🛉  | 0.5   | -0.86% |
|     | NZD/JPY | 90.455 🛉  | 90.464 🛉  | 0.9   | -0.38% |
|     | CAD/JPY | 108.380 🔶 | 108.392 🛉 | 1.2   | -0.36% |
|     |         |           | ~         |       |        |

## 2 ラインチャート

1分ごとから最大で12時間ごとに切替可能な現在選択している銘柄のラインチャートが表示 されます。[ローソク足チャート]ボタンから別画面でより詳細なチャートを閲覧できます。

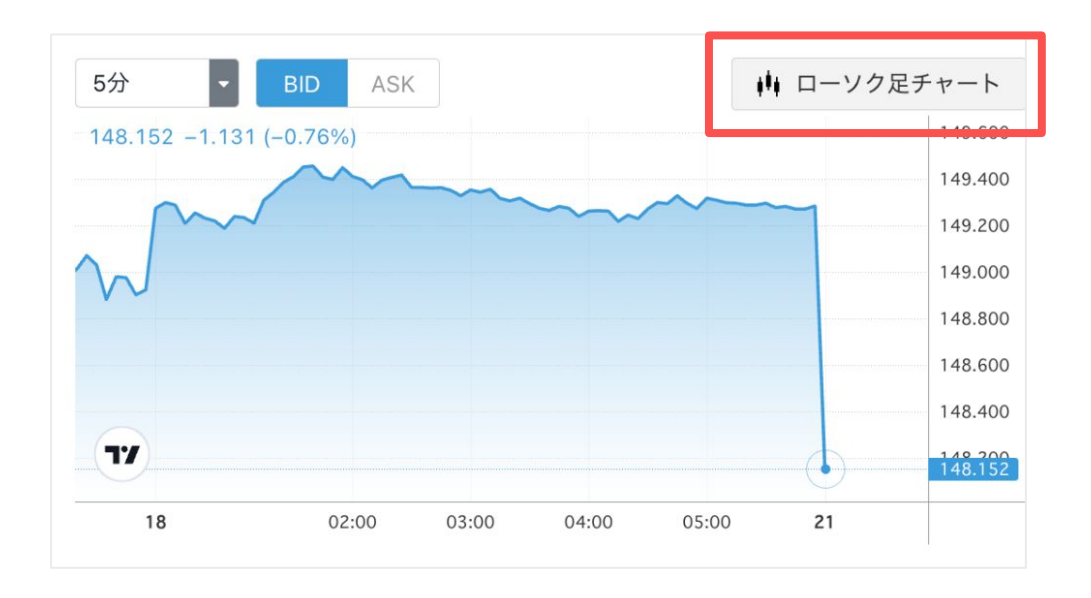

3 建玉サマリー

選択している銘柄の建玉が売買区分ごとに合計して表示されます。 平均建玉レートは個別建玉の建玉レートの平均であり、評価損益と累計スワップは合計で算 出されます。[決済]ボタンから決済注文が発注できます。 ※評価損益に累計スワップは算入されておりません。

| 決済 | 銘柄名     | 売買区分 | 建玉数量  | 平均建玉レート | 評価損益<br>累計スワップ        |
|----|---------|------|-------|---------|-----------------------|
| 決済 | USD/JPY | 買    | 2,916 | 133.434 | 38,844.621<br>267.934 |
| 決済 | USD/JPY | 売    | 400   | 130.422 | -6,535.200            |

建玉一覧 4

選択している銘柄の各建玉が表示されます。 また、建玉サマリー同様[決済]ボタンから決済注文の発注ができます。 ※評価損益に累計スワップは算入されておりません。

| 玉一覧 |              |      |         |                       |                   |
|-----|--------------|------|---------|-----------------------|-------------------|
| 決済  | 銘柄名<br>売買区分  | 建玉数量 | 建玉レート   | 評価損益<br>累計スワップ        | 約定日時              |
| 決済  | USD/JPY<br>売 | 400  | 130.422 | -6,535.200<br>-40.800 | 23/12/01 18:24:48 |
| 決済  | USD/JPY<br>買 | 400  | 130.423 | 6,532.800<br>32.480   | 23/12/01 18:24:40 |
|     |              |      |         | 52.460                |                   |

各項目の詳細は以下よりご確認ください。 建玉一覧<u>13P</u>

5 注文パネル

当社ではワンクリックで発注が可能な「スピード注文」と指値など注文タイプを指定して発 注する「通常注文」をご用意しています。 画面上部のボタンからそれぞれの注文方法へ切替が可能です。

それぞれの操作方法は以下よりご確認ください。 通常注文<u>19P</u> / スピード注文<u>35P</u>

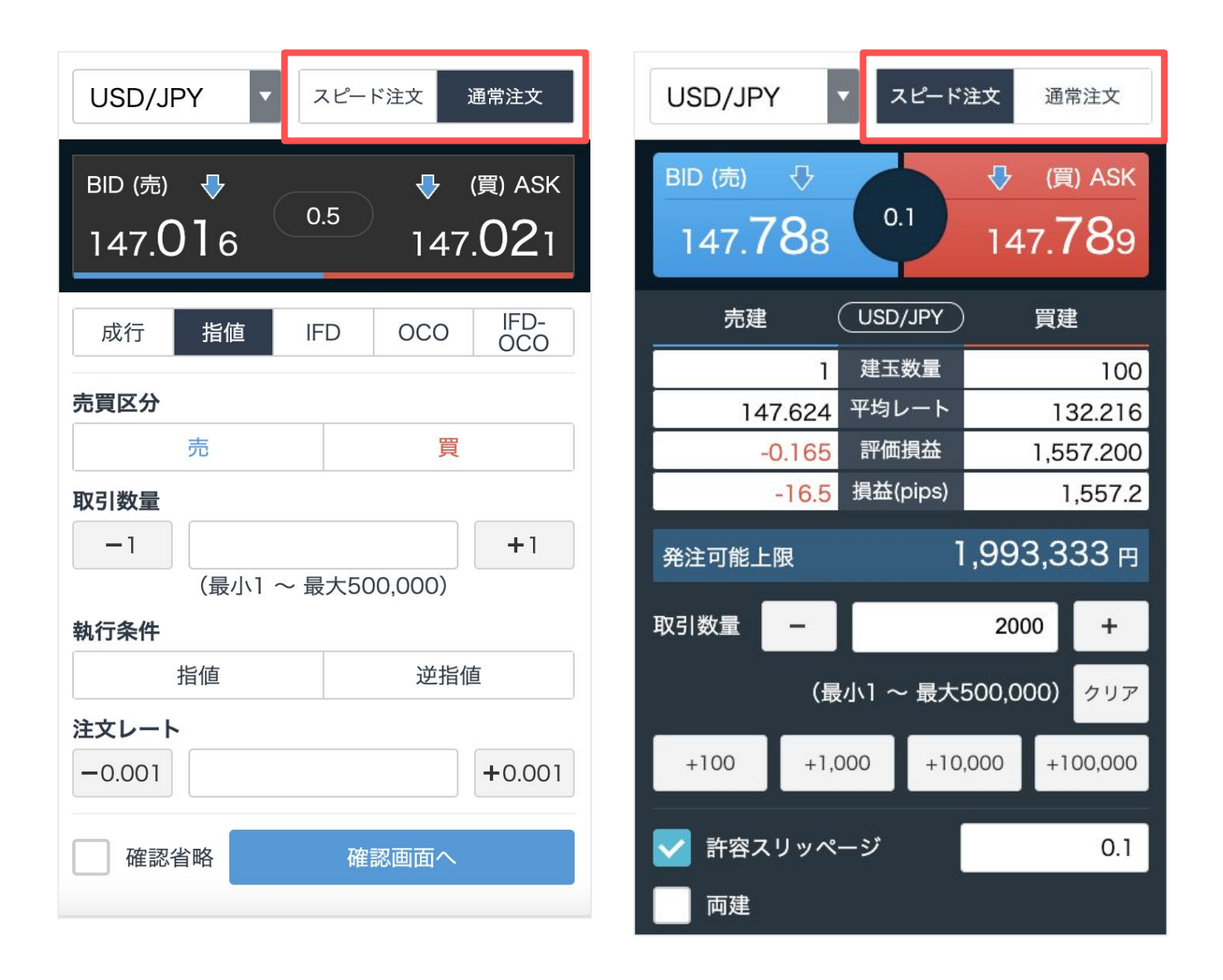

基本操作

6 余力・口座情報

現在の外国為替FX口座におけるスワップポイントを含む評価損益や建玉の保有に係る拘束証拠金、証拠金維持率が表示されます。 また、[入出金・振替]ボタンから入金や振替の操作へ進むことも可能です。

入金方法<u>52P</u> / 振替方法<u>55P</u>

暗号資産口座をお持ちの場合、ご入金後は外 国為替FX口座への振替が必要ですのでご注 意ください。

| 余力・口座情報       |                 |  |  |  |  |  |  |
|---------------|-----------------|--|--|--|--|--|--|
| 評価損益 (スワップ含む) | <b>-8,746</b> 円 |  |  |  |  |  |  |
| 拘束証拠金         | 27,355 円        |  |  |  |  |  |  |
| 取引余力          | 248,009 円       |  |  |  |  |  |  |
| 証拠金維持率        | 1,729.8 %       |  |  |  |  |  |  |
| 入出金・振替        |                 |  |  |  |  |  |  |

## 7 本日のスワップ

その日、営業日をまたいで建玉(ポジション)を保有していた場合に、翌営業日に付与される 予定のスワップポイントを銘柄ごとに記載しています。

※1万通貨あたりのスワップポイントです(TRY/JPY、ZAR/JPY、MXN/JPYは10万通貨)。 ※スワップポイントは、営業日をまたいで建玉を保有した場合、付与され、決済時に受け取り または支払いが発生します。

※日本時間の午前6時以降、建玉に対してスワップポイントが付与されます。

※本カレンダーに記載されているスワップポイントは、付与前の予定額であり変更される場合 がございます。

基本操作

#### 注文一覧

| GMOJ1       | • |        |               |              |      | 暗号資産取      | 引余力 <b>25,326</b> | <b>円</b> / 外国為替FX取引余力:        | 265,467 円 🖸 | 入出金 | 入出金・ | 入出金・振 | 入出金・振替 | 入出金・振替 | 入出金・振替 | 入出金・振替 | 入出金・振替 | 入出金・振替 |
|-------------|---|--------|---------------|--------------|------|------------|-------------------|-------------------------------|-------------|-----|------|-------|--------|--------|--------|--------|--------|--------|
| 会員ホーム       | > | 外国為替FX |               |              | 注江   | 文 注文       | <b>一覧</b> 建玉一     | 覧 取引履歴                        |             |     |      |       |        |        |        |        |        |        |
| 暗号資産        |   | 状態     |               |              | _    | 銘柄名        | 4                 | _                             |             |     |      |       |        |        |        |        |        |        |
| 収引所 現物取引    | > | 有効     |               |              | •    | 全て         |                   | •                             |             |     |      |       |        |        |        |        |        |        |
| レバレッジ取引     | > |        |               |              |      |            |                   |                               |             |     |      |       |        |        |        |        |        |        |
| 販売所         | > |        |               |              | 1    | 検索         |                   |                               |             |     |      |       |        |        |        |        |        |        |
| 音号資産FX      | > |        |               |              |      |            |                   |                               |             |     |      |       |        |        |        |        |        |        |
| 貸暗号資産 ベーシック | > | 変更/ 取消 | 銘柄<br>注文タイプ   | 取引区分<br>売買区分 | 執行条件 | 状態<br>失効理由 | 取引数量<br>注文レート     | 注文ID<br>注文日時                  |             |     |      |       |        |        |        |        |        |        |
| プレミアム       | > | 変更 取消  | EUR/JPY<br>通常 | 新規           | 指値   | 有効         | 1,500<br>163.000  | 423001<br>2023/11/30 15:59:44 |             |     |      |       |        |        |        |        |        |        |
| つみたて暗号資産    | > |        |               | ¢⊊±8         |      |            | 1 000             | 100000                        |             |     |      |       |        |        |        |        |        |        |

注文一覧画面では、ご注文の履歴の確認、現在有効となっている注文の変更・取消が可能で す。

### 1 注文一覧画面はデフォルトの状態では全ての銘柄の有効注文が 表示されます。

過去の注文履歴や銘柄を絞り込んで確認したい 場合には「状態」「銘柄名」から選んで検索し てください。

「状態」から「有効・約定済み」「全て」を選 択すると有効でない過去の注文も表示されま す。デフォルトでは過去7日間分が表示され、 それ以前の注文履歴は「過去30日間」「過去1 年間」を選んで検索すると確認できます。 ※「有効」以外の状態の表示期間は最大で1年 間です。1年以上前の注文の履歴を確認したい 場合は、[期間指定]から最大で1年間の期間を 指定して検索ください。

| 状態<br>有効・<br>期間<br>過去1 | 約定済み<br>年間 |               |              | Y    | 銘柄名<br>全て  |                  | ۲                             |
|------------------------|------------|---------------|--------------|------|------------|------------------|-------------------------------|
|                        |            |               |              |      | 検索         |                  |                               |
| 変更/                    | 取消         | 銘柄<br>注文タイプ   | 取引区分<br>売買区分 | 執行条件 | 状態<br>失効理由 | 取引数量<br>注文レート    | 注文ID<br>注文日時                  |
| 変更                     | 取消         | EUR/JPY<br>通常 | 新規           | 指值   | 有効         | 1,500<br>163.000 | 423001<br>2023/11/30 15:59:44 |
| 変更                     | 取消         | USD/JPY<br>通常 | 新規           | 指值   | 有効         | 1,000<br>132.000 | 423000<br>2023/11/30 15:59:23 |
|                        |            | USD/JPY<br>通常 | 新規           | 逆指値  | 約定済        | 10<br>131.000    | 422004<br>2023/11/29 13:54:12 |
|                        |            | TRY/JPY<br>通常 | 新規           | 成行   | 約定済        | 30<br>31,270     | 422002                        |

## 2 外国為替FX口座での注文内容の詳細やその状態が表示されます。

何らかの理由により注文が失効となった場合も 「状態:全て」で検索すると失効理由も確認で きます。すでに発注した注文の「変更」「取 消」はこの画面のボタンから行うことができま す。

※注文変更では注文レートのみ変更できます。

注文の変更28P / 注文の取消30P

| 状態  |      |               |              |      | 銘柄名        |                  |                             |
|-----|------|---------------|--------------|------|------------|------------------|-----------------------------|
| 有効· | 約定済み |               |              | •    | 全て         |                  | •                           |
| 期間  |      |               |              |      |            |                  |                             |
| 過去1 | 年間   |               |              | •    |            |                  |                             |
|     |      |               |              |      | 検索         |                  |                             |
| 変更/ | / 取消 | 銘柄<br>注文タイプ   | 取引区分<br>売買区分 | 執行条件 | 状態<br>失効理由 | 取引数量<br>注文レート    | 注文ID<br>注文日時                |
| 変更  | 取消   | EUR/JPY<br>通常 | 新規           | 指値   | 有効         | 1,500<br>163.000 | 42300<br>2023/11/30 15:59:4 |
| 変更  | 取消   | USD/JPY<br>通常 | 新規           | 指値   | 有効         | 1,000<br>132.000 | 42300<br>2023/11/30 15:59:2 |
|     |      | USD/JPY<br>通常 | 新規           | 逆指値  | 約定済        | 10<br>131.000    | 42200<br>2023/11/29 13:54:1 |
|     |      | TRY/JPY<br>通堂 | 新規           | 成行   | 約定済        | 30<br>31 270     | 42200                       |

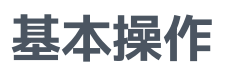

#### 建玉一覧

| A 国为获LY 注于 注于 题 取引履展                                                                   |
|----------------------------------------------------------------------------------------|
|                                                                                        |
| 暗号資産   1 売買区分   銘柄名                                                                    |
| 取引所 現物取引 > 全て 全て 文                                                                     |
| レバレッジ取引 >                                                                              |
| 販売所 > 検索                                                                               |
| 暗号資産FX 2 建玉サマリー                                                                        |
| 貸暗号資産 ペーシック<br>注済                                                                      |
| プレミアム > パー・ パー・ パー・ パー・ パー・ パー・ スエス キャックスエン・ 案計スワップ                                    |
| つみたて暗号資産     >     決済     EUR/JPY     売     1,000     161.591     36,564       -98.500 |
|                                                                                        |
| IEO                                                                                    |
| API > 決済 EUR/JPY 売 1,000 161.591 36,564 2023/11/29 17:41:53                            |
|                                                                                        |

## 1 売買区分

建玉の売り建、買い建別、銘柄別で現在保有している建玉を絞りこむことができます。「注 文画面」とは異なり、外国為替FX口座で保有している全ての建玉が表示されます。こちらで も同様に各種建玉の決済注文の発注が可能です。

基本操作

建玉サマリー 2

#### 建玉サマリーでは次の情報が表示されます。

| 決済 | 銘柄名     | 売買区分 | 建玉数量  | 平均建玉レート | 評価損益<br>累計スワップ |
|----|---------|------|-------|---------|----------------|
| 決済 | USD/JPY | 売    | 4,000 | 147.801 | -510<br>0      |
| 決済 | EUR/JPY | 買    | 1,000 | 160.837 | 121<br>0       |

決済 : その銘柄・売買区分の建玉の決済注文を発注できます。 ここで発注した決済注文が約定すると古い建玉から順に決済されます。

銘柄名 :各建玉の銘柄です。

売買区分 :各建玉の売買の別です。

- 建玉数量 : その銘柄・売買区分で保有している建玉の数量です。 買建玉と売建玉は別々に表示されますので、両建てしている場合もネット されません。
- 平均建玉レート:複数の建玉を保有している場合、それらの建玉の平均レートが表示されま す。
- 評価損益 : 該当する建玉の評価損益の合計です。こちらにスワップポイントは算入さ れておりません。
- 累計スワップ : スワップポイントは各建玉に対して付与され、その累計額がこちらに表示 されます。実際に口座にスワップポイントが残高として反映されるのは建玉 の決済後です。

基本操作

建玉一覧 3

建玉一覧では次の情報が表示されます。

| 決済 | 銘柄名     | 売買区分 | 建玉数量 | 建玉レート   | 評価損益<br>累計スワップ      | 約定日時                |
|----|---------|------|------|---------|---------------------|---------------------|
| 決済 | USD/JPY | 買    | 100  | 132.216 | 1,519.800<br>71.050 | 2023/12/11 14:49:24 |
| 決済 | USD/JPY | 売    | 1    | 147.624 | -0.529<br>-2.938    | 2023/09/15 15:57:10 |

決済 : その銘柄・売買区分の建玉の決済注文を発注できます。

銘柄名 :各建玉の銘柄です。

売買区分 :各建玉の売買の別です。

建玉数量 : 保有している建玉の数量であり、1通貨単位で表示されます。

建玉レート:各建玉を建てたレートが表示されます。

評価損益 : 対象建玉での評価損益です。累計スワップは算入されておりません。

累計スワップ:スワップポイントは各建玉に対して付与され、その累計額がこちらに表示されます。実際に口座にスワップポイントが残高として反映されるのは建玉の 決済後です。

約定日時 :新規注文が約定し、建玉が建った日時です。建玉サマリーから一括決済する 場合、こちらが古い順番に決済されます。 建玉サマリー、建玉一覧画面の[決済]ボタンから建玉の決済が可能です。

建玉サマリーから決済する場合、最大で保有し ている建玉の全ての決済注文を発注することが できます。

全体のうち一部の数量の決済注文を発注した場 合、古い建玉から順に決済されます。

建玉一覧画面から決済する場合、注文できる数 量は選択した建玉数量までです。 建玉数量未満の数量のみ発注した場合、建玉の うち一部のみ決済することができます。

注文方法の詳細は下記をご確認ください。 通常注文19P

| <sup>BID (売)</sup> <b>●</b><br>147. <b>84</b> 9 | 0.2 ,<br>USD/JPY ] | ♥ (買) ASK<br> 47.851            |
|-------------------------------------------------|--------------------|---------------------------------|
| 成行                                              | 指値                 | 000                             |
| 売買区分                                            |                    | 買                               |
| 取引数量                                            |                    |                                 |
| - 1                                             | 20                 | <b>00</b> + 1                   |
| (最小                                             | 1~最大500,0          | 000)                            |
| 許容スリッペー                                         | ジ (pips)           |                                 |
| -0.1                                            |                    | +0.1                            |
| キャンセル                                           | 確認省略               | 確認画面へ                           |
| 余力・口座情報                                         |                    | Q                               |
| 評価損益 (スワッ<br>拘束証拠金<br>取引余力<br>証拠金維持率            | /プ含む)              | -195 円<br>30,093 円<br>569,712 円 |

#### 取引履歴

| GMO]1       | ••  |                          |                 |                  | 暗号  | 資産取引余力       | 28,869円 / | 外国為替FX取引余力 2    | 248,454 円 🖸 | 入出 | 入出金・振 | 入出金・振 | 入出金・振替 | 入出金・振替 | 入出金・振替 | 入出金・振替 | 入出金・振替 | 入出金・振替 | 入出金・振替 |
|-------------|-----|--------------------------|-----------------|------------------|-----|--------------|-----------|-----------------|-------------|----|-------|-------|--------|--------|--------|--------|--------|--------|--------|
| 会員ホーム       | >   | 外国為替FX                   |                 |                  | 注文  | 注文一覧         | 建玉一覧      | 取引履歴            |             |    |       |       |        |        |        |        |        |        |        |
| <b>话号資産</b> |     | 取引区分                     | 売買区             | 公分               |     | 銘柄名          |           |                 |             |    |       |       |        |        |        |        |        |        |        |
| 引所 現物取引     | >   | 全て                       | ▼<br>全て         |                  | •   | 全て           |           | <b>•</b>        |             |    |       |       |        |        |        |        |        |        |        |
| レバレッジ取引     | >   | 期間                       |                 |                  |     |              |           |                 |             |    |       |       |        |        |        |        |        |        |        |
| 所           | >   | 過去7日間                    |                 |                  | •   |              |           |                 |             |    |       |       |        |        |        |        |        |        |        |
| 資産FX        | >   |                          |                 |                  |     |              |           |                 |             |    |       |       |        |        |        |        |        |        |        |
| 号資産 ベーシック   | >   |                          |                 |                  | 検索  |              |           |                 |             |    |       |       |        |        |        |        |        |        |        |
| プレミアム       | >   |                          |                 |                  |     |              |           |                 |             |    |       |       |        |        |        |        |        |        |        |
| て暗号資産       | (2) | 注文ID<br>約定日時             | 銘柄名<br>売買区分     | 約定数量<br>約定レート    | 約定  | 代金           | 手数料       | 決済損益<br>累計スワップ  |             |    |       |       |        |        |        |        |        |        |        |
| キング         | >   | 424006<br>23/12/01 18:24 | USD/JPY<br>新規 売 | 400<br>130.422   | 52, | 168.800<br>円 | 0         | 0               |             |    |       |       |        |        |        |        |        |        |        |
|             | >   | 424005                   | USD/JPY         | 400              | 52  | 169.200      |           |                 |             |    |       |       |        |        |        |        |        |        |        |
|             | >   | 23/12/01 18:24           | 新規買             | 130.423          | 52, | B            | 0         | 0               |             |    |       |       |        |        |        |        |        |        |        |
| 為替FX        |     | 424003<br>23/12/01 18:24 | EUR/JPY<br>決済 売 | 1,000<br>161.081 |     | 161,081<br>円 | 0         | 168<br>15.200   |             |    |       |       |        |        |        |        |        |        |        |
| - F         | >   | 424003<br>23/12/01 18:24 | EUR/JPY<br>決済 売 | 100<br>161.081   | 16, | 108.100<br>円 | 0         | 16.400<br>1.520 |             |    |       |       |        |        |        |        |        |        |        |

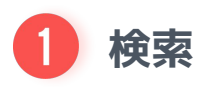

約定した注文を各条件で絞りこむことができます。

デフォルトでは過去7日間分が表示され、それ以前の注文履歴は「過去30日間」「過去1年間」を選んで検索すると確認ができます。

※表示期間は最大で1年間です。1年以上前の取引履歴を確認したい場合は、[期間指定]から 最大で1年間の期間を指定して検索ください。 2 取引履歴一覧

| 注文ID<br>約定日時             | 銘柄名<br>売買区分                  | 約定数量<br>約定レート    | 約定代金            | 手数料 | 決済損益<br>累計スワップ  |
|--------------------------|------------------------------|------------------|-----------------|-----|-----------------|
| 424006<br>23/12/01 18:24 | USD/JPY<br>新規 売              | 400<br>130.422   | 52,168.800<br>円 | 0   | 0               |
| 424005<br>23/12/01 18:24 | USD/JPY<br>新規 <mark>買</mark> | 400<br>130.423   | 52,169.200<br>円 | 0   | 0               |
| 424003<br>23/12/01 18:24 | EUR/JPY<br>決済 売              | 1,000<br>161.081 | 161,081<br>円    | 0   | 168<br>15.200   |
| 424003<br>23/12/01 18:24 | EUR/JPY<br>決済 売              | 100<br>161.081   | 16,108.100<br>円 | 0   | 16.400<br>1.520 |

注文ID :注文ごとに割り振られたIDです。

- 約定日時 :注文が約定した日時です。
- 銘柄名 : 約定した注文の銘柄です。
- 売買区分 :各建玉の売買及び新規と決済の別です。
- 約定数量 : この注文で約定した数量です。 建玉サマリーから一括で決済した場合、建玉ごとに分かれて表示されます。 約定レート : 注文が約定したレートです。 レートに関わらず小数点以下第3位まで表示されます。
- 約定代金 : 約定数量 × 約定レートで算出される取引代金です。 金額に関わらず小数点第3位まで表示されます。
- 手数料 : 取引手数料は無料ですが、API手数料・ロスカット手数料が発生した場合こ ちらに表示されます。
- 決済損益 :決済注文は約定した場合こちらに決済損益が表示されます。 スワップポイントは算入されておりません。
- 累計スワップ :決済によって口座に反映されるスワップポイントです。

## 新規注文

はじめに

**1.** 会員ページへログイン後、[外国為替FX]-[トレード]へ進みます。

| GMO]1          | ر، |         |                                      | 暗号資產取引余力 152,5           | 26円 / 外国為替FX取引余       | わ 1,249,407 円 🖸 | 入出金・振替                            |
|----------------|----|---------|--------------------------------------|--------------------------|-----------------------|-----------------|-----------------------------------|
| 会員ホーム          |    | 市況      | 販売所 暗号資産FX                           | 外国為替FX {论                | 口座情報                  |                 | Q                                 |
| 暗号資産           |    | (3) втс | -171,689 (-2.76 %)                   | <b>6,044,226</b> ⊟       | <b>資産総額</b><br>前日比    | -121            | 3,983,337円<br>.172円 (-2.95%)      |
| 又引所 現物取引       | >  | M       | ~~~                                  |                          | 暗号資産 口座情報             | 資産推移グラフ         |                                   |
| レパレッジ取引<br>販売所 | >  |         |                                      | 注文する                     | 時価評価総額                |                 | 2,648,312 円                       |
| 音号資產FX         | >  | BTC     | -171,689 (-2.76 %)                   | 6,044,226 円              | 日本円<br>暗号資産現物※        |                 | 887,881 円<br>1,692,438 円          |
| 記暗号資産 ベーシック    | >  | 🔶 ЕТН   | -15,272 (-4.54 %)                    | 320,684 円                | 暗号資産FX 評価損益<br>証拠金維持率 |                 | +57,877 円<br>122.2 %              |
| プレミアム          | >  | () BCH  | -2,351 (-6.57 %)                     | 33,395 円                 | 取引所(レバレッジ)            | 評価損益            | +10,116円                          |
| >みたて暗号資産       | >  | LTC     | -582 (-5.26 %)                       | 10,470 円                 | 証拠金維持率                |                 | 122.2 %                           |
| テーキング          | >  | XRP     | -5.061 (-5.98 %)                     | 17.669 円                 | 外国為替FX 口座情報           | ł               |                                   |
| 0              | >  | A BAT   | -2 440 (-6 89 %)                     | 32.965 FF                | 時価評価総額                |                 | <b>1,335,024 円</b><br>1,332,370 円 |
| PI             | >  |         | •                                    | もっと見る ≫                  | 評価損益(スワップ含む<br>証拠金維持率 | 5)              | +2,654 円<br>超10,000 %             |
| 国為替FX          | _  | キャンペーン情 | 報 暗号資産の購入で毎日10<br>毎日ブランでつみたてすれば、F    | 人に1,000円が当たる             | 保有する暗号資産              |                 |                                   |
| レード            | >  |         |                                      | 1                        | 銘柄                    | 保有数量            | 評価額(円)                            |
| PI             | >  | キャンペーン情 | 報<br>暗号資産FXで毎日1人に<br>1日に600万円以上の新規取引 | 1万円が当たる<br>で1万円が当たるチャンス! | ピットコイン                | 0.001 BTC       | 6,581                             |
|                |    |         |                                      |                          | ピットコインキャッシュ           | 3.4071 BCH      | 113,951                           |
| 、出金 日本円        | >  | お知らせ    |                                      |                          | ライトコイン                | 0.9506 LTC      | 9,958                             |
| 应旦咨亲           |    | お客さまへ   |                                      |                          | リップル                  | 583.0253 XRP    | 51,879                            |

### 2. [通常注文]を選択します。

| GMO]1       | ر، |                         | 暗号資産取引余力 20      | 00,000 円 | / 外国為替F> | X取引余力 570,405 円 🗃 💦 入出金 · 振替 🕢                  |
|-------------|----|-------------------------|------------------|----------|----------|-------------------------------------------------|
| 会員ホーム       | >  | 外国為替FX                  | <b>注文</b> 注文一覧   | 建玉一覧     | 取引履歴     | あ 本日のスワップ                                       |
| 暗号資産        |    | 銘柄 📥 BID                | ASK スプレ          | ッド 前     | 旧比 🖨     | USD/JPY V スピード注z 通常注文                           |
| 取引所 現物取引    | >  | 🛇 USD/JPY 147.697 🛉     | 147.700 🛧        | 0.3      | -0.339   |                                                 |
| レバレッジ取引     | >  | S EUR/JPY 160.897 🛉     | 160.898 🛉        | 0.1      | -0.22%   | BID (売) 合 (買) ASK                               |
| 販売所         | >  | GBP/JPY 187.466 🛉       | 187.475 🔶        | 0.9      | -0.26%   | 147.697 147.700                                 |
| 暗号資産FX      | >  | AUD/JPY 96.953 🛉        | 96.958 🔶         | 0.5      | -0.11%   | 成行 指值 IED OCO IED-                              |
| 貸暗号資産 ベーシック | >  | NZD/JPY 90.422          | 90.430 🔶         | 0.8      | -0.09%   |                                                 |
| プレミアム       | >  | CAD/JPY 109.451 🛉       | 109.461 🔶        | 1.0      | -0.20%   | 売買区分                                            |
| つみたて暗号資産    | >  |                         | ~                |          |          | ·····································           |
| ステーキング      | >  |                         |                  |          |          | -1 +1                                           |
| IEO         | >  | 5分 - BID ASK            | - i*i =          | ロック足チ    | ヤート      | (最小1 ~ 最大500,000)                               |
| API         | >  | 147.696 +0.026 (+0.02%) |                  |          | 148.100  | +100 +1,000 +10,000 +100,000                    |
|             |    |                         |                  |          | 148 000  | 許容スリッページ (pips)                                 |
| 外国為替FX      |    |                         |                  |          | 140.000  | -0.1 +0.1                                       |
| トレード        |    |                         | A M              |          | 147.900  |                                                 |
| API         | >  | VW                      | MW )             |          | 147.800  | 催認省略 確認画面へ                                      |
| 入出金 日本円     | >  | VT.                     |                  | v        | 147.696  | 余力・口座情報                                         |
| 暗号資産        | >  | 13:00 14:00 15:00 1     | 6:00 17:00 18:00 | 19:00    |          |                                                 |
| 振替          | >  |                         |                  |          |          | 評価預益(スワップ含む)     473 円       拘束証拠金     30,068 円 |

#### 注文画面

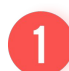

銘柄を選択します。

- 2 注文タイプを選択します。 成行・指値・IFD・OCO・IFD-OCOがご 選択いただけます。 ※こちらのページでは指値で説明していま す。
- 3 買い建か売り建の別を選択します。
  - 4 取引数量を入力します。
- 5 執行条件を選択します。 指値と逆指値のうち、いずれかをご選択 ください。
- 6 注文レートを入力します。
   ※成行の場合は注文レートの指定はできません。
- [確認画面へ]を選択します。
   ※[確認省略]にチェックを入れると
   [確定]に変わり、すぐに発注されます。
- 8 内容に誤りがなければ、[確定]を選択しま す。

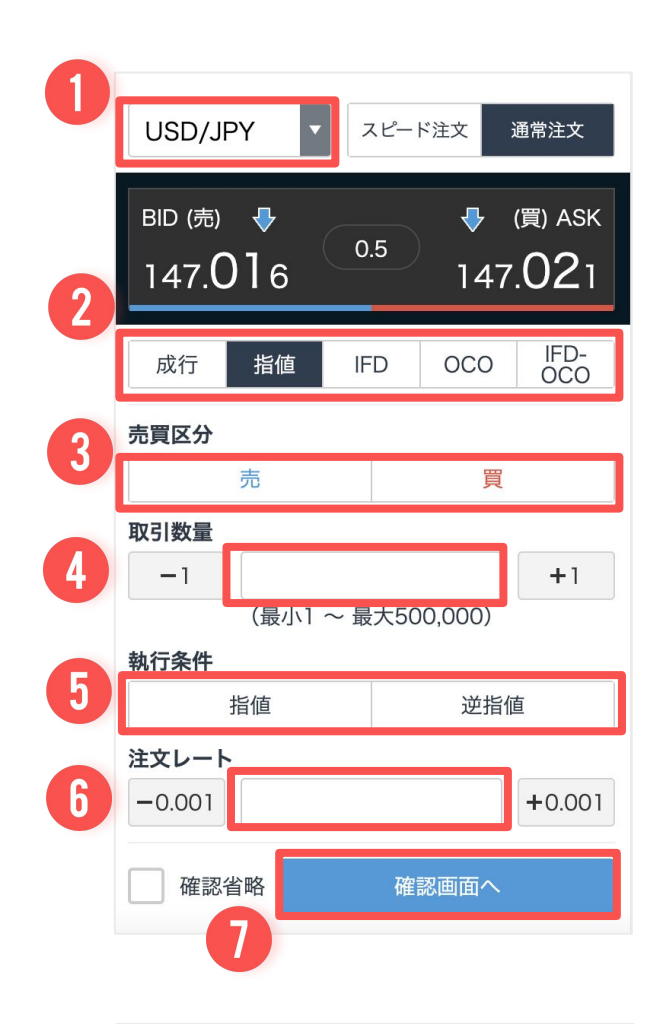

| 以下の内容でよ | ころしいですか? |
|---------|----------|
| 銘柄名     | USD/JPY  |
| 注文タイプ   | 指値       |
| 売買区分    | 新規/買     |
| 取引数量    | 1,000    |
| 執行条件    | 指値       |
| 注文レート   | 147.095  |
|         |          |
| 8       |          |

確定

再入力

## 決済注文

はじめに

**1.** 会員ページへログイン後、[外国為替FX]-[トレード]-[建玉一覧]へ進みます。 または、建玉サマリー、建玉一覧から[決済]を選択します。

※[決済]を選択された場合は、注文画面が表示されますので次のページへお進みください。

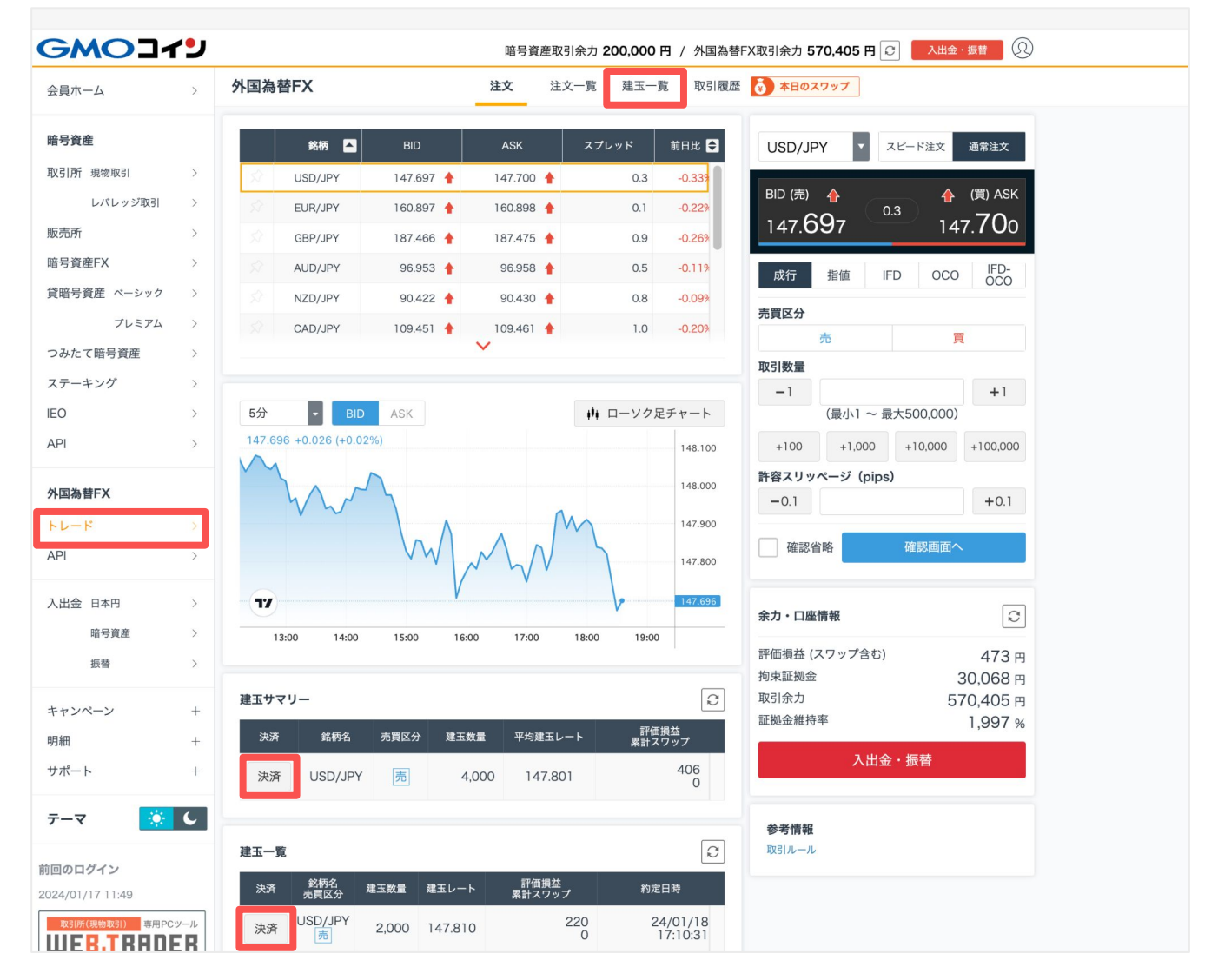

2. 建玉サマリー、または保有建玉のうち決済注文を希望の建玉にて[決済]を選択します。

建玉サマリーからは、同銘柄・同売買 区分の建玉に対して一括で決済注文の 発注ができます。 この場合、古い建玉から順に決済され ます。

| GMOI        | ر•، |        |         |      |       | 暗号資産      | 取引余力 117    | ,708 円  | / 外国為替FX取引余力 1,20   |
|-------------|-----|--------|---------|------|-------|-----------|-------------|---------|---------------------|
| 会員ホーム       | >   | 外国為替   | FX      |      |       | 注文        | 注文一覧        | 建玉一覧    | 取引履歴                |
| 暗号資産        |     | 売買区分   |         |      |       | _         | 銘柄名         |         |                     |
| 取引所 現物取引    | >   | 全て     |         |      |       | •         | 全て          |         | •                   |
| レパレッジ取引     | >   |        |         |      |       |           |             |         |                     |
| 販売所         | >   |        |         |      |       | 検索        |             |         |                     |
| 暗号資産FX      | >   | ゆエサフリー |         |      |       |           |             |         |                     |
| 貸暗号資産 ベーシック | >   | 建立りマリー |         |      |       |           |             |         | NT / 15 49 14       |
| プレミアム       | >   | 決済     | 銘柄名     |      | 売買区分  | 建玉数量      | 平均建玉レー      | - ト     | 新田県毎<br>累計スワップ      |
| つみたて暗号資産    | >   | 決済     | EUR/JF  | Pγ   | 売     | 1,000     | 161.59      | 1       | 36,564<br>-98.500   |
| ステーキング      | >   |        |         |      |       |           |             |         |                     |
| IEO         | >   | 決済     | 銘柄名     | 売買区分 | 建玉数量  | 建玉レート     | 評価損<br>累計スワ | 益<br>ップ | 約定日時                |
| API         | >   | 決済     | EUR/JPY | 売    | 1,000 | ) 161.591 |             | 36,564  | 2023/11/29 17:41:53 |

#### 注文画面

注文タイプを選択します。 決済注文では、成行・指値・OCOがご選 択いただけます。 ※こちらのページでは指値で説明してい ます。

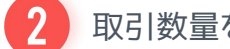

- 取引数量を入力します。
- 3 執行条件を選択します。 指値と逆指値のうち、いずれかをご選択 ください。
- 注文レートを入力します。 ※成行の場合は注文レートの指定はでき ません。
- 5 [確認画面へ]を選択します。 ※[確認省略]にチェックを入れると [確定]に変わり、すぐに発注されます。
- 内容に誤りがなければ、[確定]を選択しま 6 す。

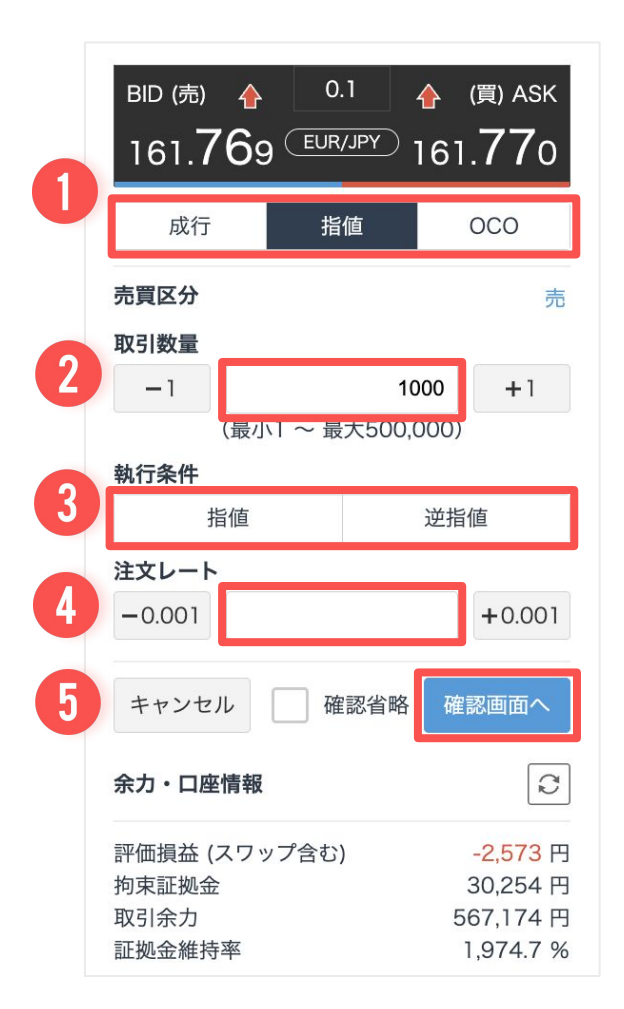

|   | 以下の内容 | でよろしいですか? |
|---|-------|-----------|
|   | 銘柄名   | USD/JPY   |
|   | 注文タイプ | 指値        |
|   | 売買区分  | 決済/売      |
|   | 取引数量  | 1,000     |
|   | 執行条件  | 指値        |
|   | 注文レート | 131.750   |
|   |       |           |
|   |       |           |
| 6 |       |           |
|   | 再入力   | 確定        |

基本操作

## 注文タイプ

外国為替FXでは、以下の注文方法がご利用いただけます。

- ・成行注文
- ・指値注文
- ・逆指値注文
- ·OCO注文
- ・IFD注文
- ・IFD-OCO注文

#### ・成行注文

成行注文とは、注文価格を指定しない注文です。 いくらでもいいから買いたい、いくらでもいいから売りたい、という注文になります。

そのため、相場状況によっては思わぬところで高く買えたり、安く売られたりする。 ※スリッページが発生するケースがありますのでご注意ください。

#### ・指値注文

指値注文は、注文価格を指定して発注する注文です。 外国為替FXの指値注文は、買いの指値であれば「現在より安いレート」、売りの指値であれ ば「現在より高いレート」を指定して注文するのが一般的です。

発注時に指定した価格より現在価格が有利な場合、即時約定しますのでご注意ください。

例:120円の買い指値注文(120円以下になったら買いたい)

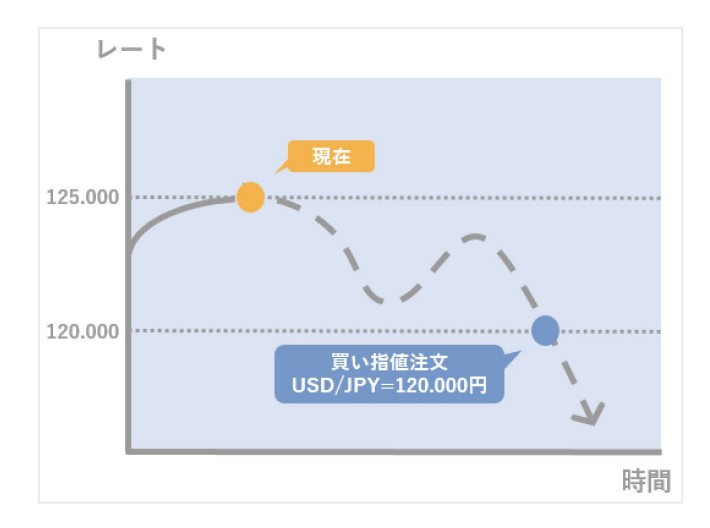

図のように現在価格が125円の時に、120円 以下になったら買いたい場合に指値注文を利 用します。

現在価格が119円未満の時に120円の買い指 値注文を行うと、「120円以下で買いたい」 という条件を満たすため、即時に約定しま す。

例:120円の売り指値注文(120円以上になったら売りたい)

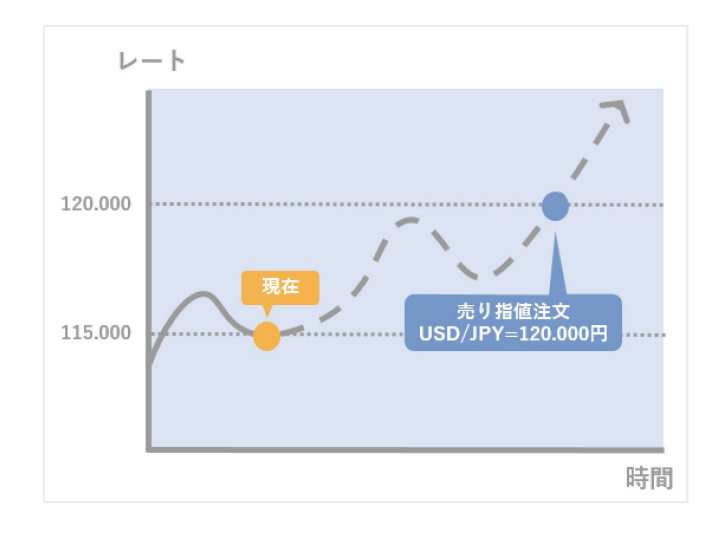

図のように現在価格が115円の時に、120円 以上になったら売りたい場合に指値注文を利 用します。

現在価格が121円の時に120円の売り指値注 文を行うと、「120円以上で売りたい」とい う条件を満たすため、即時に約定します。

#### ・逆指値注文

逆指値注文とは、いくら以下になったら売りたい。いくら以上になったら買いたいという注 文です。

価格が指定したレートに達すると、逆指値注文は成行注文として執行されます。

例:121円の買いの逆指値注文(121円以上になったら買いたい)

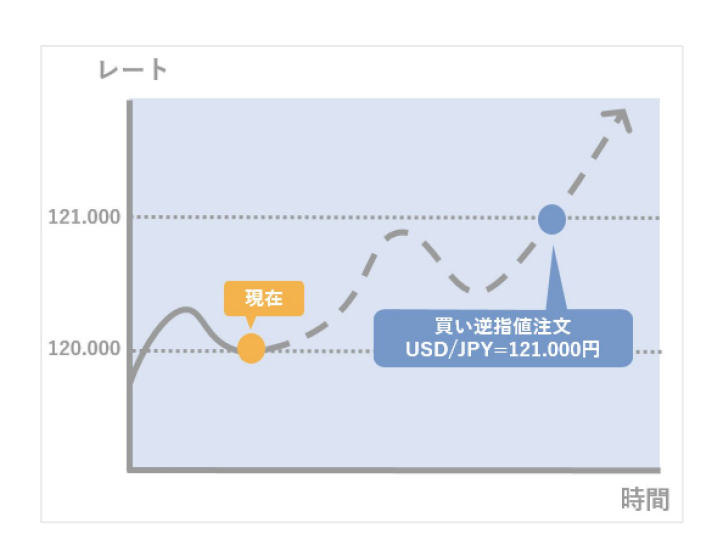

外国為替FXの売建ての建玉を買い決済する 場合で、121円の価格になったら価格がさら に上がって損失が膨らむと想定した場合に 利用します。

※逆指値注文は指定のレートに差し掛かる と成行として執行されるため、相場変動に よっては思ったよりも高く買い決済される ケースがあります。

外国為替FXの買建ての場合で、121円の価格になったら価格がさらに上がって行くと予想して新規建て(エントリー)するのに使われることもあります。

#### 例:120円の売り逆指値注文(120円以下になったら売りたい)

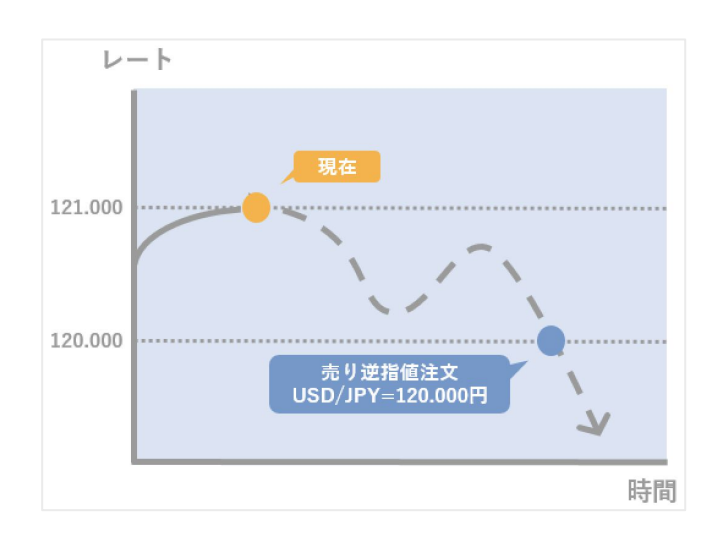

外国為替FXの買建ての建玉を売り決済する 場合で、120円の価格になったら、価格がさ らに下がって損失が膨らむと想定した場合 に利用します。

※逆指値注文は指定のレートに差し掛かる と成行として執行されるため、相場変動に よっては思ったよりも安く売り決済される ケースがあります。

外国為替FXの売建ての場合で、120円の価格になったら価格がさらに下がっていくと 予想して、新規建て(エントリー)するの に使われることもあります。

#### ・OCO注文

OCO(オーシーオー)注文は指値と逆指値を同時に出す注文方法です。 指値注文と逆指値注文を同時に出し、一方が約定すればもう一方の注文は自動的にキャンセ ルされます。

例:119円の買い指値、121円の買い逆指値を同時に指定する注文

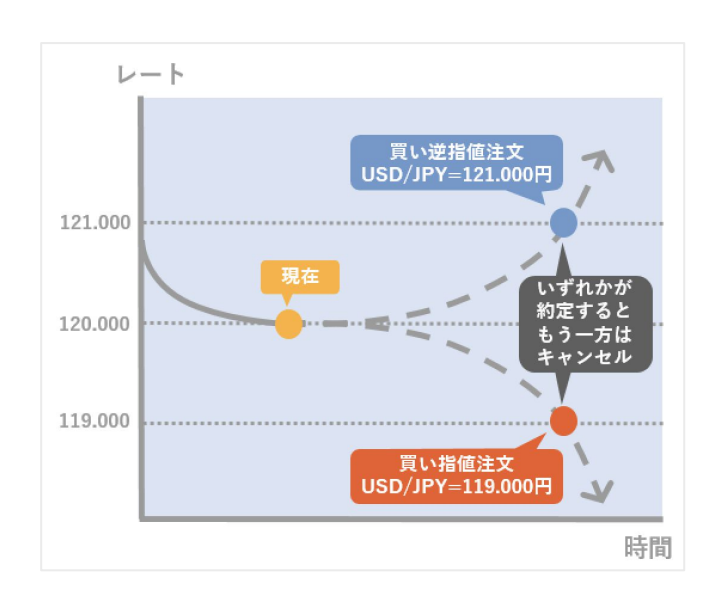

図のように、現在価格が120円のときに、 「119円以下になったら買い」、または 「121円以上になったら買い(逆指値注文は 指定のレートに差し掛かると成行として執 行)」のいずれかの条件で約定させたい場 合にOCO注文を利用します。

指値と逆指値、いずれかの注文が約定する ともう一方は自動的にキャンセルとなりま す。

新規・決済いずれでもOCO注文ができます。

#### ・IFD注文

IFD(イフダン)注文は新規注文と決済注文を同時に出す注文方法です。 新規注文が約定後に決済注文が自動的に発注されます。

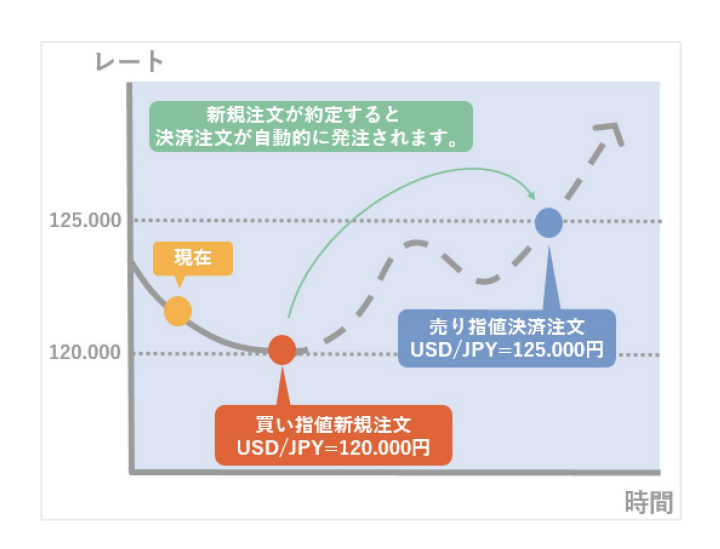

例:新規で120円の買い指値注文、決済で125円の売り指値注文

図のように、「120円以下になったらで新規 で買い」、新規注文の約定後に「125円以上 になったら売り決済」という条件で発注し たい場合にIFD注文を利用します。

それぞれ逆指値の条件で発注することも可 能です。

※成行で発注することはできません。成行 で発注をしたい場合はIFD注文ではなく、新 規・決済ともに個別に成行注文を行ってく ださい。

#### ・IFD-OCO注文

IFD(イフダン)注文とOCO(オーシーオー)注文を組み合わせた注文方法です。 新規注文が約定した場合の決済注文をあらかじめOCO注文で設定することができます。 ※新規注文(IFD注文)が約定後に決済注文(OCO注文)が自動的に発注されます。 ※決済注文の取引数量には、新規注文の取引数量以上の数量を指定することはできません。

#### 例:新規で120円の買い指値注文、決済で125円の売り指値と115円の売り逆指値を同時に 注文

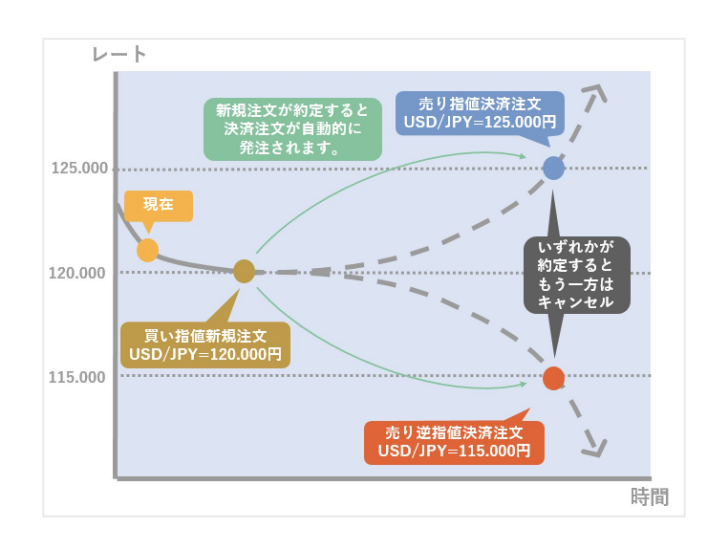

図のように、「120円以下になったらで新規 で買い」、新規注文の約定後に「125円以上 になったら」、または「115円以下になった ら」のいずれかの条件で売り決済を発注し たい場合にIFD-OCO注文を利用します。

新規注文については、逆指値の条件で発注 することも可能です。成行で発注すること はできません。※1

新規注文で指値と逆指値を同時に指定する 「OCO注文」はできません。決済注文に対 してのみ、可能となります。※2 決済注文について、指値と逆指値、いずれ かの注文が約定するともう一方は自動的に キャンセルとなります。

※1) 成行で発注をしたい場合はIFD-OCO注文ではなく、新規・決済ともに個別に成行注文をおこなってください。

※2)新規注文で指値と逆指値を同時に指定したい場合は、IFD-OCO注文ではなくOCO注文をご利用ください。その後、新規注文が約定した際に、個別に建玉の決済注文をおこなってください。

## 注文の変更

発注後、未約定の注文は注文レートを変更することができます。

はじめに

1. 会員ページへログイン後、[外国為替FX]-[トレード]へ進みます。

|             |    |          |                                    |                       |                                       |               | 金融をもっと自由に                         | <u>童</u> 銀行 |
|-------------|----|----------|------------------------------------|-----------------------|---------------------------------------|---------------|-----------------------------------|-------------|
| GMO]        | ני |          |                                    | 暗号資産取引余力 152,5        | 26円 / 外国為替FX取引余力                      | 1,249,407 円 🖸 | 入出金・振替                            |             |
| 会員木一ム       |    | 市況       | 版売所 暗号資産FX                         | 外国為替FX                | 口座情報                                  |               | C                                 |             |
| 暗号資産        |    | (3) втс  | -171,689 (-2.76 %)                 | <b>6,044,226</b> ⋻    | <b>資産総額</b><br>前日比                    | -1            | 3,983,337円                        |             |
| 取引所 現物取引    | >  | An       | $\sim$                             |                       | ····································· | 25            |                                   |             |
| レパレッジ取引     | >  |          | <b>—</b>                           | 注文する                  | 帽亏具性 口座 捐報                            | 真座推修ソフノ       |                                   |             |
| 販売所         | >  | 銘柄       | 前日比 🖨                              | 現在値                   | 時価評価総額<br>日本円                         |               | <b>2,648,312 円</b><br>887,881 円   |             |
| 暗号資産FX      | >  | (3) ВТС  | -171,689 (-2.76 %)                 | 6,044,226 円           | 暗号資産現物※                               |               | 1,692,438 円                       |             |
| 貸暗号資産 ベーシック | >  | 🔶 ЕТН    | -15,272 (-4.54 %)                  | 320,684 円             | 暗号資産FX 評価損益                           |               | +57,877 円                         |             |
| プレミアム       | >  | 🚯 ВСН    | -2,351 (-6.57 %)                   | 33,395 円              | 取引所(レバレッジ)評価                          | 西損益           | +10,116 円                         |             |
|             |    | LTC      | -582 (-5.26 %)                     | 10,470 円              | 証拠金維持率                                |               | 122.2 %                           |             |
| つみたて暗号資産    | >  | × XRP    | -5.661 (-5.98 %)                   | 88.953 円              | 外国為替FX 口座情報                           |               |                                   |             |
| ステーキング      | >  | S XLM    | -1.017 (-5.44 %)                   | 17.669 円              |                                       |               |                                   |             |
| IEO         | >  | A BAT    | -2.440 (-6.89.%)                   | 32.965 円              | 時価評価総額<br>日本円                         |               | <b>1,335,024 円</b><br>1,332,370 円 |             |
| API         | >  |          |                                    | もっと見る ⊗               | 評価損益(スワップ含む)<br>証拠金維持率                |               | +2,654 円<br>超10,000 %             |             |
| 外国為替FX      |    | キャンペーン情報 | 8 暗号資産の購入で毎日10,<br>毎日ブランでつみたてすれば、自 | 人に1,000円が当たる >        | 保有する暗号資産                              |               |                                   |             |
| トレード        | >  |          |                                    |                       | 銘柄                                    | 保有数量          | 評価額(円)                            |             |
| API         | >  | キャンペーン情報 | 暗号資産FXで毎日1人に<br>1日に600万円以上の新規取引て   | 万円が当たる >              | ピットコイン                                | 0.001 BT      | 6,581                             |             |
|             |    |          |                                    | and the second second | ピットコインキャッシュ                           | 3.4071 BCH    | 113,951                           |             |

#### 2. [注文一覧]へ進みます。

| GMOI        | ر•۲ |     |         |           | 暗号資産取        | 引余力 <b>200,000</b> | 円 / 外国為替 | FX取引余力 570,405 円 🖸 🛛 入出金・舞替 🕢 |
|-------------|-----|-----|---------|-----------|--------------|--------------------|----------|-------------------------------|
| 会員ホーム       | >   | 外国為 | 替FX     |           | <b>注文</b> 注: | 文一覧 建玉一            | 覧 取引履歴   | 5 (1) 本日のスワップ                 |
| 暗号資産        |     |     | 銘柄 🔺    | BID       | ASK          | スプレッド              | 前日比 🖨    | USD/JPY <b>*</b> スピード注文 通常注文  |
| 取引所 現物取引    | >   | \$  | USD/JPY | 147.697 🛉 | 147.700 🛉    | 0.3                | -0.339   |                               |
| レバレッジ取引     | >   | 52  | EUR/JPY | 160.897 🛉 | 160.898 🛉    | 0.1                | -0.22%   | BID (売) 合 (買) ASK             |
| 販売所         | >   |     | GBP/JPY | 187.466 🔶 | 187.475 🛉    | 0.9                | -0.26%   | 147.697 147.700               |
| 暗号資産FX      | >   |     | AUD/JPY | 96.953 🔶  | 96.958 🛉     | 0.5                | -0.11%   | 成行 指值 IFD OCO IFD-            |
| 貸暗号資産 ベーシック | >   |     | NZD/JPY | 90.422 🛉  | 90.430 🛉     | 0.8                | -0.09%   |                               |
| プレミアム       | >   |     | CAD/JPY | 109.451 🛉 | 109.461 🛉    | 1.0                | -0.20%   | 売買区分                          |
| つみたて暗号資産    | >   |     |         |           | ~            |                    |          | <u>フロ<br/>見</u><br>取り計算       |
| ステーキング      | >   |     |         |           |              |                    |          | -1 +1                         |

## 3.変更したい注文の[変更]を選択します。

| GMO]1       | 19 |               |                             |      | 暗号資産取引     | 余力 <b>19,169</b> | <b>円</b> / 外国為替FX取引余力         | 293,248 円 🖸 | 入出金・振替 | $\bigcirc$ |
|-------------|----|---------------|-----------------------------|------|------------|------------------|-------------------------------|-------------|--------|------------|
| 会員ホーム       | >  | 外国為替FX        |                             | 注文   | 注文一        | ·覧 建玉一           | 覧 取引履歴                        |             |        |            |
| 暗号資産        |    | 状態            |                             |      | 銘柄名        |                  |                               |             |        |            |
| 取引所 現物取引    | >  | 有効            |                             | •    | 全て         |                  | •                             |             |        |            |
| レバレッジ取引     | >  |               |                             |      |            |                  |                               |             |        |            |
| 販売所         | >  |               |                             | 杉    | 食索         |                  |                               |             |        |            |
| 暗号資産FX      | >  |               |                             |      |            |                  |                               |             |        |            |
| 貸暗号資産 ベーシック | >  | 変更/取消         | 路柄 取引区分<br>スタイプ 売買区分        | 執行条件 | 状態<br>失効理由 | 取引数量<br>注文レート    | 注文ID<br>注文日時                  |             |        |            |
| プレミアム       | >  | 変更<br>取消<br>ジ | D/JPY 新規<br><sup>通常</sup> 買 | 指値   | 有効         | 1,000<br>146.800 | 425000<br>2023/12/05 18:27:36 | -           |        |            |

<sup>©</sup> GMO Coin, Inc. All Rights Reserved.

#### 注文画面

変更後の注文レートを指定します。 ※数量や売買区分、注文の執行条件は変 更できません。変更したい場合は一度取 消の上、新規でご注文ください。

2 [確認画面へ]を選択します。 ※[確認省略]にチェックを入れると [確定]に変わり、すぐに発注されます。

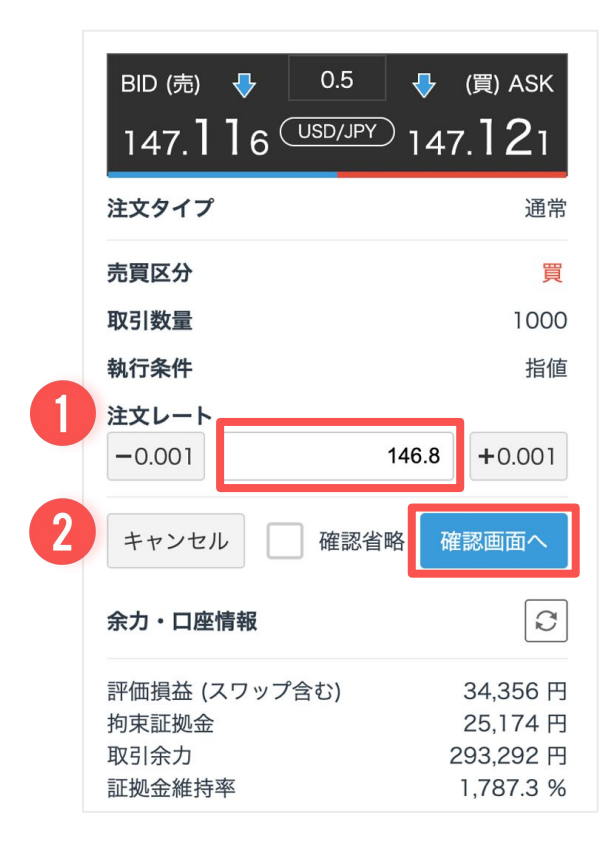

| 3 | 内容に誤りがなければ、 | [確定]を選択しま |
|---|-------------|-----------|
|   | す。          |           |

| 以下の内容でよろし | いですか?              |
|-----------|--------------------|
| 銘柄名       | USD/JPY            |
| 注文タイプ     | 通常                 |
| 売買区分      | 新規/ <mark>買</mark> |
| 取引数量      | 1000               |
| 執行条件      | 指値                 |
| 注文レート     | 146.500            |

| 3   |    |
|-----|----|
| 再入力 | 確定 |

## 注文の取消

発注後、未約定の注文は取消することができます。

#### はじめに

#### 1. 会員ページへログイン後、[外国為替FX]-[トレード]へ進みます。

|             |     |          |                                |                    |                        |                   | 金融をもっと目由に                         | <u>Ⅲ</u> 銀行 |
|-------------|-----|----------|--------------------------------|--------------------|------------------------|-------------------|-----------------------------------|-------------|
| GMO]1       | ر•۲ |          |                                | 暗号資產取引余力 152,5     | 26円 / 外国為替FX取引余力       | 1,249,407 円       | 入出金・振替                            |             |
| 会員ホーム       |     | 市況       | 販売所 暗号資産FX                     | 外国為替FX {?}         | 口座情報                   |                   | Q                                 |             |
| 暗号資産        |     | (3) втс  | -171,689 (-2.76 %)             | <b>6,044,226</b> ⋻ | 資産総額                   |                   | 3,983,337円                        |             |
| 取引所 現物取引    | >   | Ma       |                                |                    | 照日初 四座传報               | 寄産供税パラフ           | 121,17213 (2.00 %)                |             |
| レパレッジ取引     | >   |          |                                | 注文する               | 帽勺貝庄 口座 時秋             | FLEE THE 19 7 7 7 |                                   |             |
| 販売所         | >   | 銘柄       | 前日比 🗢                          | 現在値                | 時価評価総額<br>日本円          |                   | <b>2,648,312 円</b><br>887,881 円   |             |
| 暗号資産FX      | >   | (3) ВТС  | -171,689 (-2.76 %)             | 6,044,226 円        | 暗号資産現物※                |                   | 1,692,438 円                       |             |
| 貸暗号資産 ベーシック | >   | 🔶 ЕТН    | -15,272 (-4.54 %)              | 320,684 円          | 暗号資產FX 評価損益<br>証拠金維持率  |                   | +57,877 円<br>122.2 %              |             |
| プレミアム       | >   | 🚯 ВСН    | -2,351 (-6.57 %)               | 33,395 円           | 取引所(レバレッジ)評            | 価損益               | +10,116 円                         |             |
|             |     | LTC      | -582 (-5.26 %)                 | 10,470 円           | 証拠金維持率                 |                   | 122.2 %                           |             |
| つみたて暗号資産    | >   | X XRP    | -5.661 (-5.98 %)               | 88.953 円           | <b>以回为林にく口広嶋祝</b>      |                   |                                   |             |
| ステーキング      | >   | A XLM    | -1.017 (-5.44 %)               | 17.669 円           | 7阳尚省ГА 口座间報            |                   |                                   |             |
| IEO         | >   | A BAT    | -2 440 (-6,89 %)               | 32.965 円           | 時価評価総額<br>日本円          |                   | <b>1,335,024 円</b><br>1,332,370 円 |             |
| API         | >   |          |                                | もっと見る ≫            | 評価損益(スワップ含む)<br>証拠金維持率 | )                 | +2,654 円<br>超10,000 %             |             |
| 外国為替FX      |     | キャンペーン情報 | 昭号資産の購入で毎日10<br>毎日ブランでつみたてすれば「 | 人に1,000円が当たる       | 保有する暗号資産               |                   |                                   |             |
| トレード        | >   |          | Num Pr Covinc Contract         |                    | 銘柄                     | 保有数量              | 評価額(円)                            |             |
| API         | >   | キャンペーン情報 | 暗号資産FXで毎日1人に                   | 1万円が当たる            | ピットコイン                 | 0.001 BT          | °C 6,581                          |             |
|             |     |          | 「日にのの月日以上の新規取引                 | (1月17) 当たるナヤクス!    | ビットコインキャッシュ            | 3.4071 BC         | н 113,951                         |             |

#### 2. [注文一覧]へ進みます。

| GMOI        | ر•۲ |     |         |           | 暗号資産取        | 引余力 <b>200,000</b>                 | 9円 / 外国為替 | 春FX取引余力 570,405 円 🕞 🛛 入出金 · 簽替 🕢 |  |  |  |  |
|-------------|-----|-----|---------|-----------|--------------|------------------------------------|-----------|----------------------------------|--|--|--|--|
| 会員ホーム       | >   | 外国為 | 替FX     |           | <b>注文</b> 注: | <b>注文</b> 注文一覧 建玉一覧 取引履歴 该 本日のスワップ |           |                                  |  |  |  |  |
| 暗号資産        |     |     | 銘柄 🔼    | BID       | ASK          | スプレッド                              | 前日比 🖨     | USD/JPY <b>v</b> スピード注文 通常注文     |  |  |  |  |
| 取引所 現物取引    | >   | \$  | USD/JPY | 147.697 🛉 | 147.700 🛉    | 0.3                                | -0.339    |                                  |  |  |  |  |
| レバレッジ取引     | >   | \$  | EUR/JPY | 160.897 🛉 | 160.898 🛉    | 0.1                                | -0.22%    | BID (売) 合 (買) ASK                |  |  |  |  |
| 販売所         | >   |     | GBP/JPY | 187.466 🛉 | 187.475 🛉    | 0.9                                | -0.26%    | 147.697 147.700                  |  |  |  |  |
| 暗号資産FX      | >   |     | AUD/JPY | 96.953 🛉  | 96.958 🛉     | 0.5                                | -0.11%    | 成行 指值 IFD OCO IFD-               |  |  |  |  |
| 貸暗号資産 ベーシック | >   |     | NZD/JPY | 90.422 🛉  | 90.430 🛉     | 0.8                                | -0.09%    |                                  |  |  |  |  |
| プレミアム       | >   |     | CAD/JPY | 109.451 🛉 | 109.461 🛉    | 1.0                                | -0.20%    | 売買区分                             |  |  |  |  |
| つみたて暗号資産    | >   |     |         |           | ~            |                                    |           |                                  |  |  |  |  |
| ステーキング      | >   |     |         |           |              |                                    |           | -1 +1                            |  |  |  |  |

## 3.変更したい注文の[取消]を選択します。

| GMO]1       | 19 |                 |                    | I    | 暗号資産取引     | 余力 <b>19,169</b> | <b>円</b> / 外国為替FX取引余力         | 293,248 円 🖸 | 入出金・振替 | $\bigcirc$ |
|-------------|----|-----------------|--------------------|------|------------|------------------|-------------------------------|-------------|--------|------------|
| 会員ホーム       | >  | 外国為替FX          |                    | 注文   | 注文一        | <b>·覧</b> 建玉一    | 覧 取引履歴                        |             |        |            |
| 暗号資産        |    | 状態              |                    | _    | 銘柄名        |                  |                               |             |        |            |
| 取引所 現物取引    | >  | 有効              |                    | •    | 全て         |                  | <b>*</b>                      |             |        |            |
| レバレッジ取引     | >  |                 |                    |      |            |                  |                               |             |        |            |
| 販売所         | >  |                 |                    | 検    | 索          |                  |                               |             |        |            |
| 暗号資産FX      | >  |                 |                    |      |            |                  |                               |             |        |            |
| 貸暗号資産 ベーシック | >  | 変更/ 取消          | 柄 取引区分<br>マイプ 売買区分 | 執行条件 | 状態<br>失効理由 | 取引数量<br>注文レート    | 注文ID<br>注文日時                  |             |        |            |
| プレミアム       | >  | 変更 取消 USD,<br>通 | /JPY 新規<br>常 買     | 指値   | 有効         | 1,000<br>146.800 | 425000<br>2023/12/05 18:27:36 |             |        |            |
|             |    |                 |                    |      |            |                  |                               |             |        |            |

<sup>©</sup> GMO Coin, Inc. All Rights Reserved.

#### 4. 注文の内容が表示されますので、内容に誤りがなければ、[確定]を選択します。

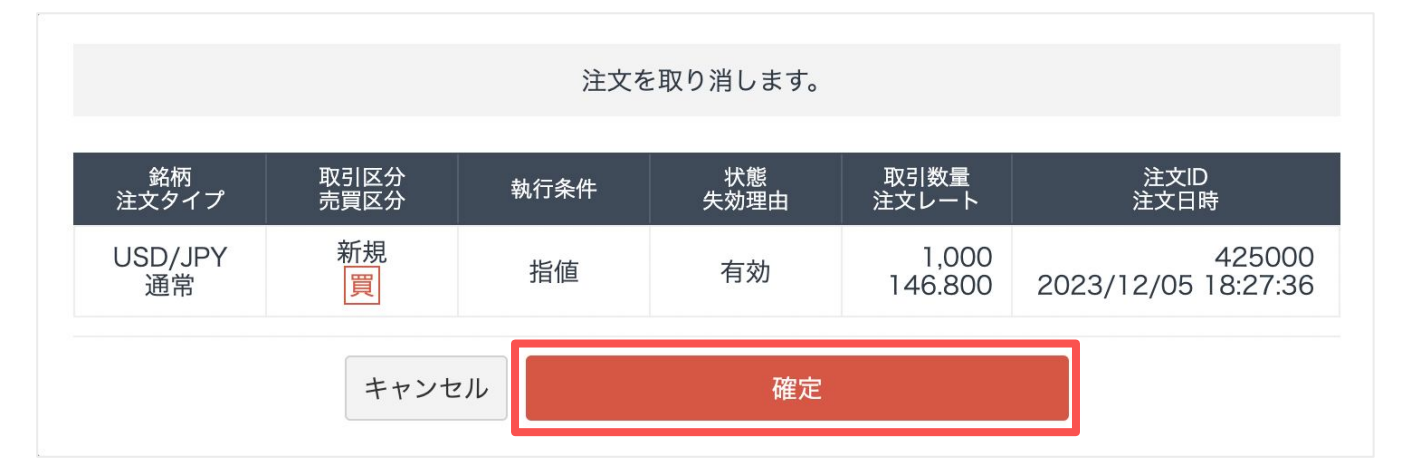

# 03 スピード注文

スピード注文とは 画面構成 / 操作方法

スピード注文

スピード注文とは

スピード注文は、ワンクリックで成行注文が発注されるなど、お客さまの利便性を追求した 簡易な注文方法です。

通常の注文方法に比べ、お客さまの誤操作による誤った注文が発注、約定する危険が大きい ため、お客さまご自身の責任でご利用ください。

また、スピード注文では全ての注文が成行で発注されます。

指値注文など、別の執行条件での注文をご希望の場合は「通常注文」をご利用ください。 スピード注文での決済注文は全て、約定日時が古い建玉から順に決済されますのでご注意く ださい。

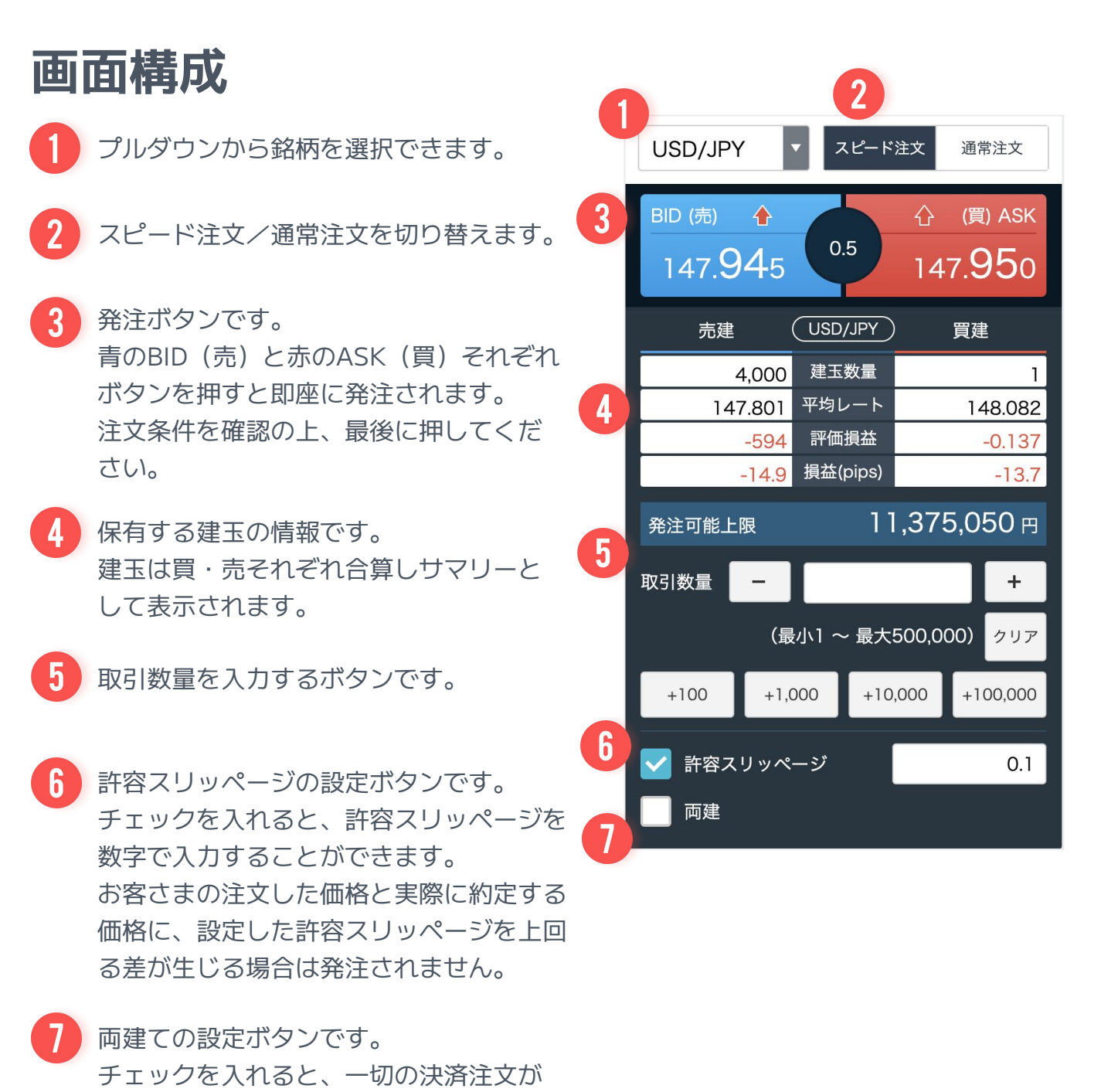

行われませんのでご注意ください。

#### 両建てについて

「両建て」とは、買い建玉と売り建玉の両方の建玉(ポジション)を持つことを指します。

#### 「両建」OFF (チェックなし)の場合

決済注文数量が保有建玉の数量を上回っている場合は、保有建玉が全数量決済され、反対の 建玉が残数量分、新規注文されます。

【例】

買い建玉を200通貨保有時に、100通貨の売り注文:買い建玉が100通貨決済 買い建玉を100通貨保有時に、200通貨の売り注文:買い建玉が100通貨決済、売り注文の 残数量の100通貨分が新規売り建てで注文

#### 「両建」ON (チェックあり)の場合

一切の決済注文が行われません。

【例】

買い建玉を100通貨保有時に、100通貨の売り注文:買い建玉は決済されず、新規で売り建 玉の100通貨が注文

## スピード注文

## 操作方法

はじめに

**1.** 会員ページへログイン後、[外国為替FX]-[トレード]へ進みます。

|             |    |          |                                                |                    |                        |                    | 金融をもっと目田に                         |
|-------------|----|----------|------------------------------------------------|--------------------|------------------------|--------------------|-----------------------------------|
| GMO]1       | •• |          |                                                | 暗号資産取引余力 152,5     | 26 円 / 外国為替FX取引余力 1,24 | 9,407 円 🖸          | 入出金・振替                            |
| 会員ホーム       |    | 市況       | 販売所 暗号資産FX                                     | 外国為替FX 🔅           | 口座情報                   |                    | C                                 |
| 暗号資産        |    | (13) ВТС | -171,689 (-2.76 %)                             | <b>6,044,226</b> ⋻ | <b>資産総額</b><br>前日比     | -121               | 3,983,337 円<br>.172 円 (-2.95 %)   |
| 取引所 現物取引    | >  | M        | ~~~                                            |                    | 暗号資産 口座情報              | <b></b><br>多 グ ラ フ |                                   |
| レバレッジ取引     | >  |          | ~                                              | 注文する               |                        |                    |                                   |
| 販売所         | >  | 銘柄       | 前日比                                            | 現在値                | 時価評価総額<br>日本円          |                    | <b>2,648,312円</b><br>887,881円     |
| 暗号資産FX      | >  | 🕖 втс    | -171,689 (-2.76 %)                             | 6,044,226 円        | 暗号資産現物※                |                    | 1,692,438 円                       |
| 貸暗号資産 ベーシック | >  | 🔶 ЕТН    | -15,272 (-4.54 %)                              | 320,684 円          | 暗号資産FX 評価損益<br>証拠金維持率  |                    | +57,877 円<br>122.2 %              |
| プレミアト       | 5  | 🚯 ВСН    | -2,351 (-6.57 %)                               | 33,395 円           | 取引所(レバレッジ)評価損益         |                    | +10,116 円                         |
|             |    | LTC      | -582 (-5.26 %)                                 | 10,470 円           | 証拠金維持率                 |                    | 122.2 %                           |
| つみたて暗号資産    | >  | × XRP    | -5.661 (-5.98 %)                               | 88.953 円           | 从国为恭EY 口应情招            |                    |                                   |
| ステーキング      | >  | S XLM    | -1.017 (-5.44 %)                               | 17.669 円           | が画物音「入口座同報             |                    |                                   |
| IEO         | >  | A RAT    | -2 440 (-6 89 %)                               | 32.965 ₽           | 時価評価総額<br>日本円          |                    | <b>1,335,024 円</b><br>1,332,370 円 |
| API         | >  |          |                                                | もっと見る ⊗            | 評価損益(スワップ含む)<br>証拠金維持率 |                    | +2,654 円<br>超10,000 %             |
| 外国為替FX      | _  | キャンペーン情報 | 暗号資産の購入で毎日10<br>毎日ブランでつみたてすれば、目                | 人に1.000円が当たる >     | 保有する暗号資産               |                    |                                   |
| トレード        | >  |          | ー<br>一<br>一<br>一<br>一<br>一<br>一<br>一<br>ー<br>ー | 1万円 が当たる           | 銘柄                     | 呆有数量               | 評価額(円)                            |
| API         | >  | キャンペーン情報 | 1日に600万円以上の新規取引行                               | 21万円が当たるチャンス!      | ピットコイン                 | 0.001 BTC          | 6,581                             |
|             |    |          |                                                |                    | ピットコインキャッシュ            | 3.4071 BCH         | 113,951                           |

### 2.[スピード注文]を選択後、表示される同意事項を確認の上、[同意する]を選択します。

| GMO]1       | ر•۲ |     |                     |           | 暗号資産      | 取引余力 <b>900,00</b> | 00円 / 外国為 | 替FX取引余力 99,317円 🖸 入出金・振替 🕠                  |
|-------------|-----|-----|---------------------|-----------|-----------|--------------------|-----------|---------------------------------------------|
| 会員木一ム       | >   | 外国為 | 替FX                 |           | 注文 注:     | E                  |           |                                             |
| 暗号資産        |     |     | 銘柄 🔺                | BID       | ASK       | スプレッド              | 前日比 🔷     | USD/JPY マ スピード注文 通常注文                       |
| 取引所 現物取引    | >   | \$2 | USD/JPY             | 133.162 🛉 | 133.830 🛉 | 66.8               | -0.70%    | スピード注文のご利用に関する同意事項                          |
| レバレッジ取引     | >   | 52  | EUR/JPY             | 141.433 🛉 | 142.141 🛉 | 70.8               | -3.97%    | スピード注文は、ワンクリックで成行注文が発注                      |
| 販売所         | >   |     | GBP/JPY             | 154.532 🛉 | 155.306 🛉 | 77.4               | -7.48%    | されるなど、お客様の利便性を追求した簡易な注<br>文方法です。            |
| 暗号資產FX      | >   |     | AUD/JPY             | 85.666 🛉  | 86.096 🛉  | 43.0               | -4.86%    | 通常の注文方法に比べ、お客様の誤操作による誤                      |
| 貸暗号資産 ベーシック | >   |     | NZD/JPY             | 81.283 🛉  | 81.691 🛉  | 40.8               | -1.47%    | った注文が発注、約定する危険が大きいため、お<br>客様ご自身の責任でご利用ください。 |
| プレミアム       | >   |     | CAD/JPY             | 94.674 🔶  | 95.148 🛉  | 47.4               | -4.50%    | 当社はお客様がスピード注文をご利用になること                      |
| つみたて暗号資産    | >   |     |                     |           | ~         |                    |           | て先生しためらゆる損害に関し、 切り負任を負<br>わないものといたします。      |
| IEO         | >   |     |                     |           |           |                    |           | 上記についてご同意いただける場合は[同意する]                     |
|             |     | 5分  | - BID               | ASK       |           | 再 ローソク             | 足チャート     | パランを押し、こ利用を開始してくたさい。                        |
| 外国為替FX      |     | 終値1 | 33.146 -0.081 (-0.0 | 6%)       |           |                    | 134.000   | 同意しない 同意する                                  |
| トレード        | >   |     |                     | ~         | m         | <u> </u>           | 133.162   |                                             |

## スピード注文

#### 新規注文

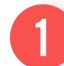

取引数量を入力します。

- 3 両建てを希望の場合は[両建]にチェック します。

[両建]のチェックを外すと、建玉を保有 してない場合は新規注文として発注され ます。

売り買い反対の建玉を保有した状態で両 建ての新規注文を行う場合は、[両建]に チェックを入れた状態で注文を行ってく ださい。

4 売りと買いのうち、ご希望の注文を選択 し、注文完了です。

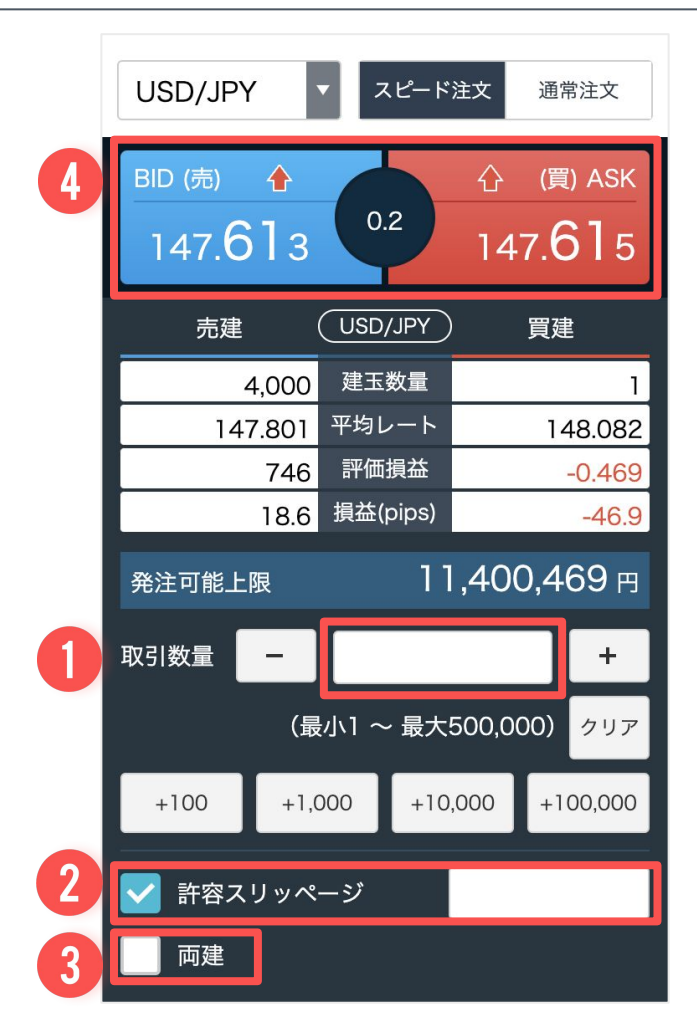

#### 決済注文

- 保有する建玉数量を確認の上、取引数量 を入力します。
- 2 許容スリッページは必要に応じ、ご設定 ください。
- 3 決済注文では、必ず[両建]のチェックを 外した状態で注文を行ってください。
- 4 決済を行う建玉とは反対の売買の注文を 選択し、注文完了です。(買い建玉を決 済する場合は売り注文、売り建玉を決済 する場合は買い注文)

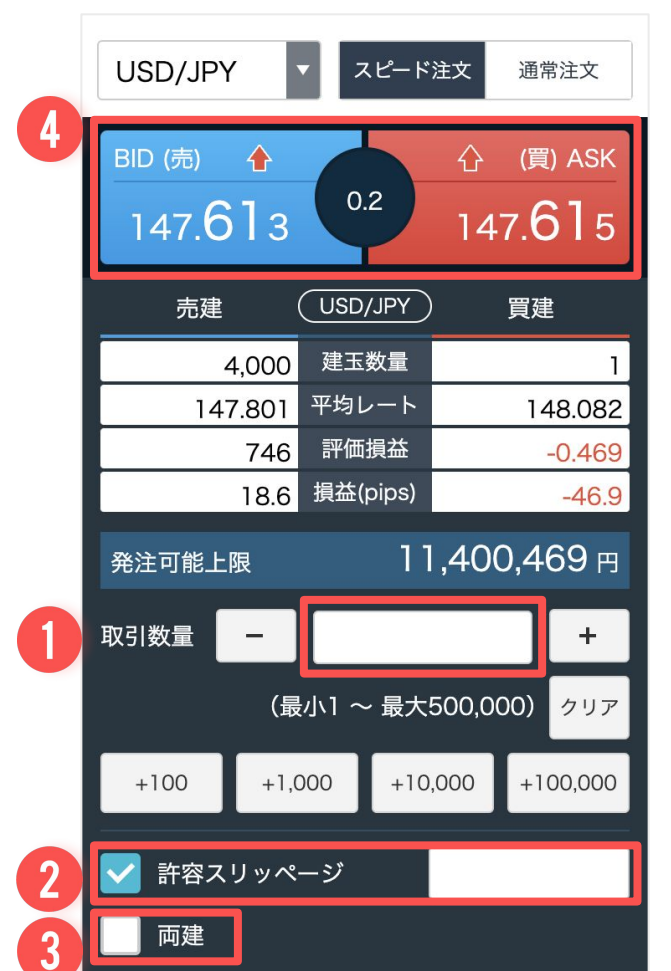

# 04 チャート

基本操作 / 画面構成 描画ツール / インジケーター 画面のカスタマイズ

#### 基本操作 1. 会員ページへログイン後、[外国為替FX]-[トレード]へ進みます。 GMOJIJ 暗号資産取引余力 152,526 円 / 外国為替FX取引余力 1,249,407 円 🕑 🛛 💦 🕮 🛞 会員ホーム 市況 販売所 暗号資産FX 外国為替FX 😚 口座情報

| 暗号資産        |       | (3) втс  | -171,689 (-2.76 %)             | <b>6,044,226 </b> <i>⊓</i> | <b>資産総額</b><br>前日比 | -12        | <b>3,983,337 円</b><br>1,172 円 (-2.95 %) |
|-------------|-------|----------|--------------------------------|----------------------------|--------------------|------------|-----------------------------------------|
| 取引所 現物取引    | >     | ~        | $\sim$                         |                            |                    |            |                                         |
| レバレッジ取引     | >     | (mr      | $\wedge$                       | 注文する                       | 暗号資産 口座情報          | 推移グラフ      |                                         |
| ****        |       |          |                                |                            | 時価評価総額             |            | 2,648,312 円                             |
| 敗元所         | >     | 銘柄       | 前日比 🗢                          | 現在値                        | 日本円                |            | 887,881 円                               |
| 暗号資產FX      | >     | (3) ВТС  | -171,689 (-2.76 %)             | 6,044,226 円                | 暗号資産現物※            |            | 1,692,438 円                             |
| 伊藤県盗産 ペーシック | ~     | A ETH    | -15,272 (-4,54 %)              | 320.684 円                  | 暗号資産FX 評価損益        |            | +57,877 円                               |
| 貝帕方貝庄 ハーシック |       | 0 001    | 0.051 (0.57.00)                | 22 20E m                   | 証拠金維持率             |            | 122.2 %                                 |
| プレミアム       | >     | BCH      | -2,351 (-0.57 %)               | 33,395 H                   | 取引所 (レバレッジ) 評価損害   | <u>*</u>   | +10,116 円                               |
|             |       | LTC      | -582 (-5.26 %)                 | 10,470 円                   | 証拠金維持率             |            | 122.2 %                                 |
| うみたて暗ち真座    | ,     | × XRP    | -5.661 (-5.98 %)               | 88.953 円                   | 外国為替FX 口座情報        |            |                                         |
| ステーキング      | >     | S XLM    | -1.017 (-5.44 %)               | 17.669 円                   | 小四%日八日在旧秋          |            |                                         |
| IFO         | >     | A RAT    | -2 440 (-6 89 %)               | 32 965 円                   | 時価評価総額             |            | 1,335,024 円                             |
| 120         |       |          | ×                              |                            | 日本円                |            | 1,332,370 円                             |
| API         | >     |          |                                | もっと見る ⊗                    | 評価損益(スワップ含む)       |            | +2,654 円                                |
|             |       |          |                                |                            | 証拠金維持率             |            | 超10,000 %                               |
| 外国為替FX      | _     | キャンペーン情報 | 暗号資産の購入で毎日10<br>毎日ブランでつみたてすれば、 | 0人に1.000円が当たる >            | 保有する暗号資産           |            |                                         |
| トレード        | >     |          |                                |                            | 銘柄                 | 保有数量       | 評価額(円)                                  |
| API         | >     | キャンペーン情報 | 暗号資産FXで毎日1人に                   | 1万円が当たる                    | ピットコイン             | 0.001 BTC  | 6,581                                   |
|             | 1.500 |          | 「日にののの」「以上の新規取引                | C171120-27/27/27/2         | ビットコインキャッシュ        | 2 4071 PCH | 112.051                                 |

金融をもっと自由に 🏾 🏦 銀行

C

#### 2. 簡易チャート上に配置された[ローソク足チャート]をクリックします。

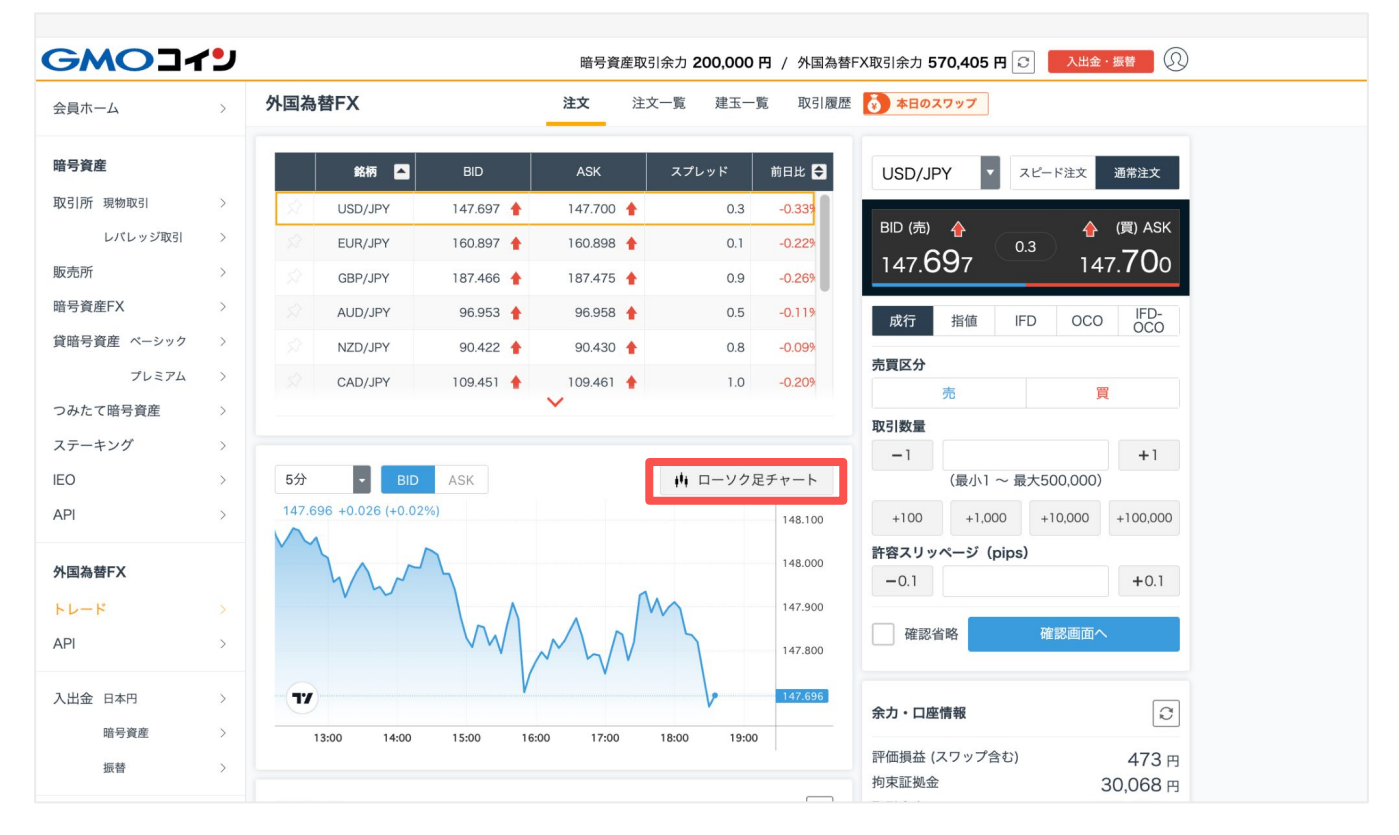

## 画面構成

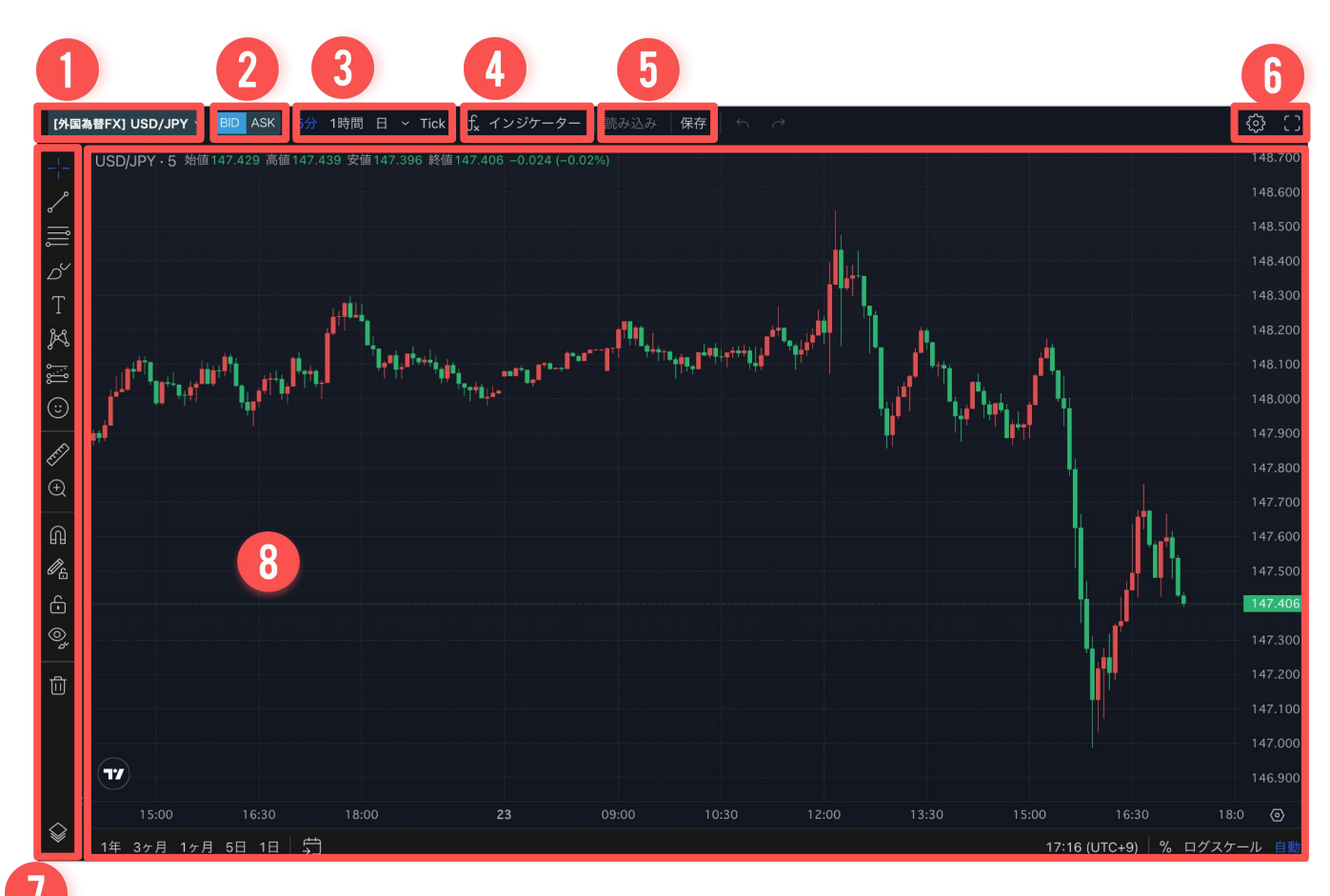

- 1 プルダウンから銘柄を選択できます。
- 🥑 表示するチャートの「BID(売)」と「ASK(買)」を切り替えます。
- 3 時間足を選択できます。
- 4 インジケーターを選択し表示できます。
- 5 画面設定や描画、インジケーターの画面設定を保存・読み込みできます。 [保存]を選択すると、即座に上書き保存されますのでご注意ください。
- 6 画面表示に関する設定ボタンです。 全画面表示や、配色・スケールなどの設定が行えます。
- 7 描画ツールです。 任意のラインや図形、メモなどをチャート画面上に描画できます。
- 8 ローソク足チャートのメインの画面です。

#### 表示するチャートの銘柄を変更

画面左上のプルダウンから、表示する銘柄を選択します。

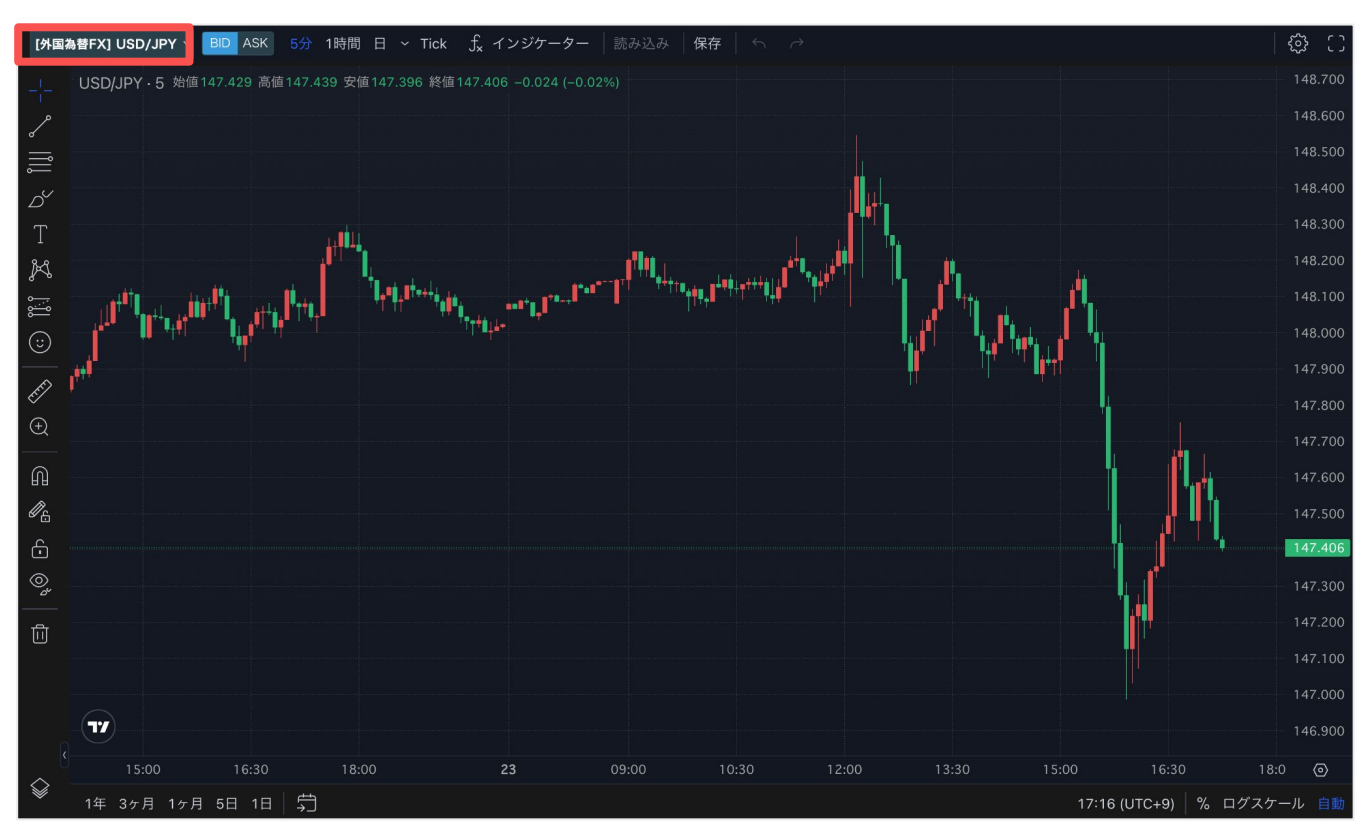

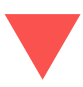

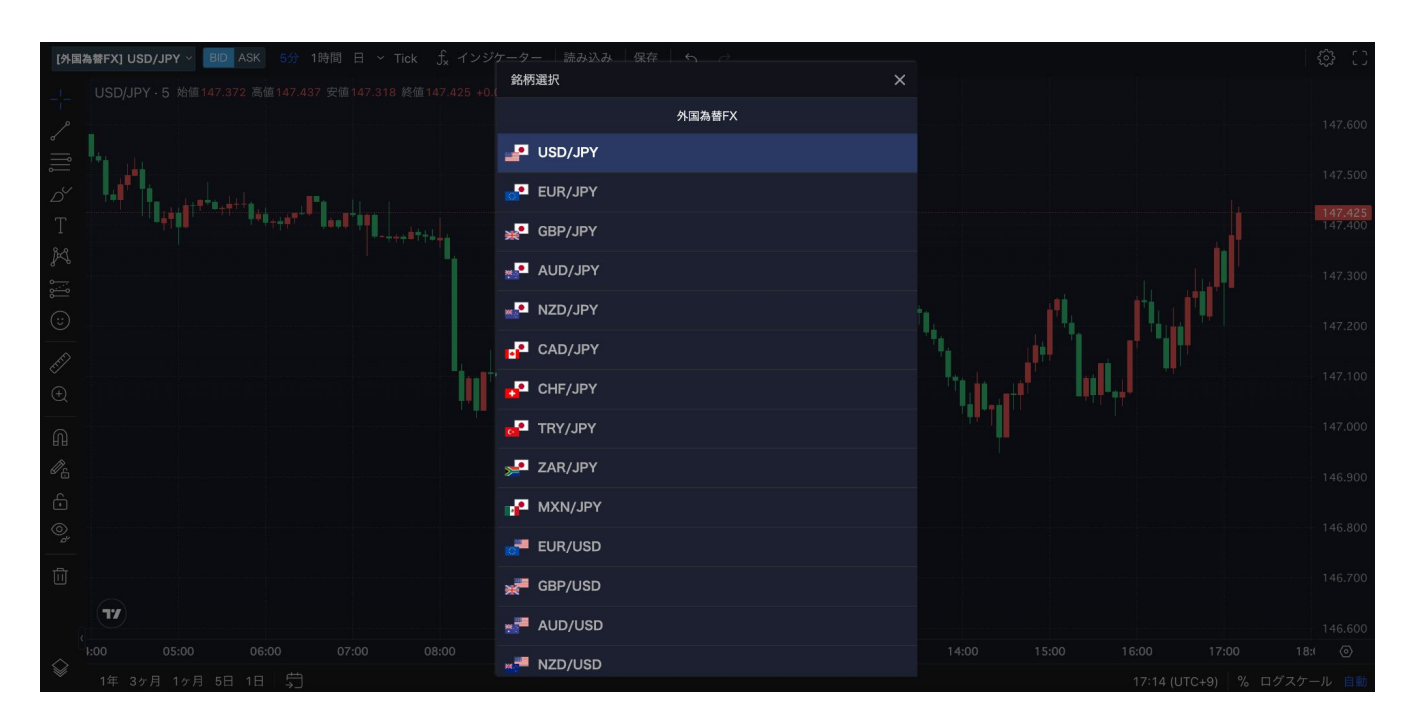

#### 表示するチャートのレートを変更

BID(売)とASK(買)のうち、表示する方を選択します。 (BID(売)とASK(買)でチャートの価格が異なります。)

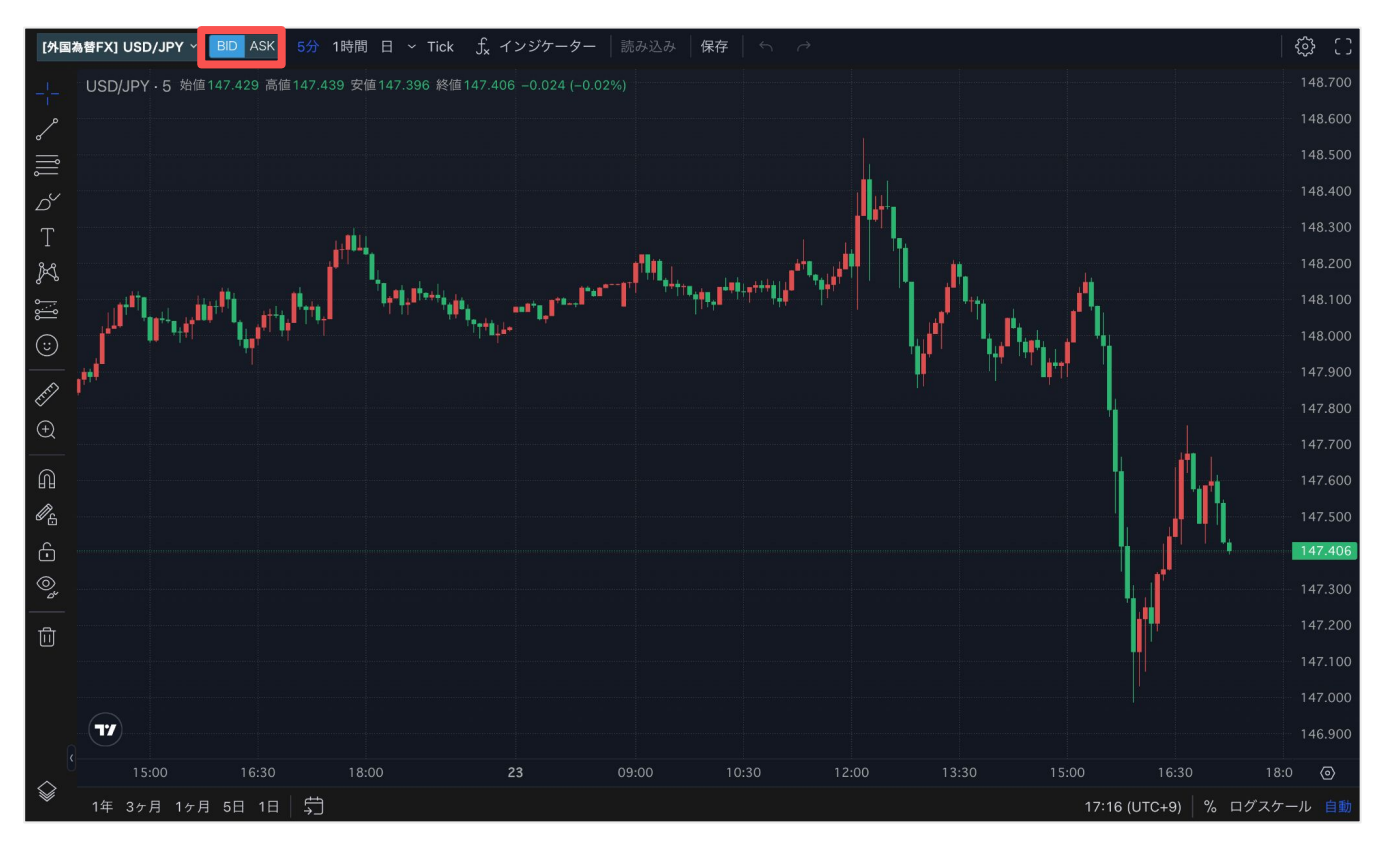

#### 表示するチャートの時間足を変更

時間足を選択します。

画面上部に表示されている表示されているものの他にも、Tickの左のアイコンから細かく選 択することが出来ます。

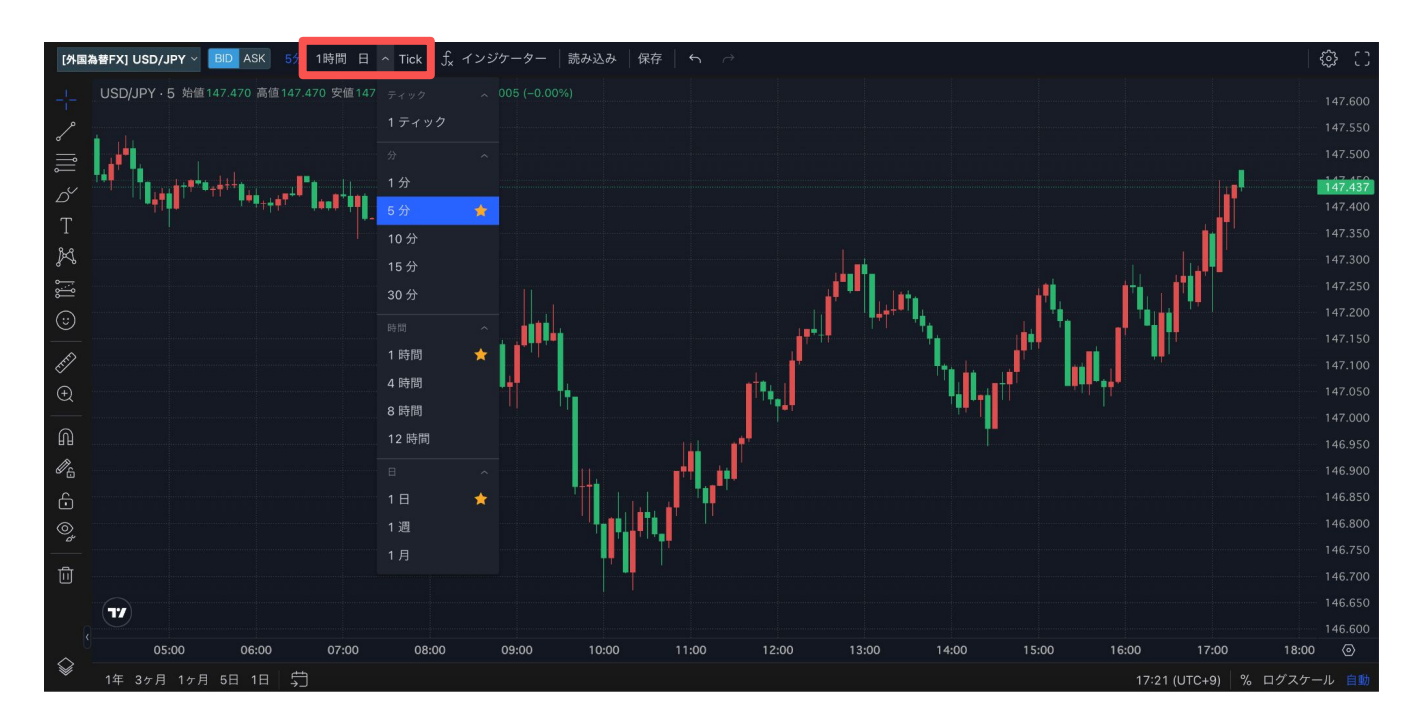

「Tick」を選択すると、リアルタイムな値動きを表すTickチャートを表示することが出来ます。

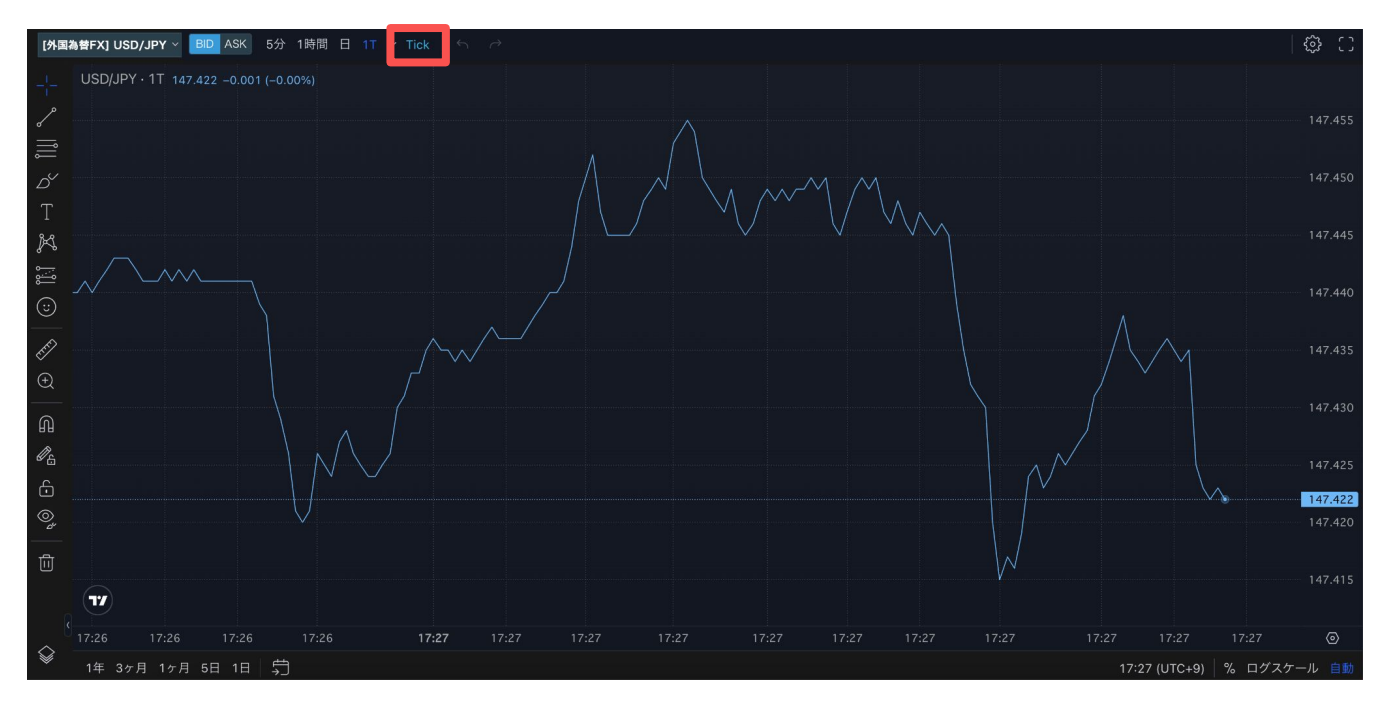

## チャート

#### 4本値

チャート画面上部に、始値・高値・安値・終値の4つの数値を表示しており、これらを4本値 といいます。

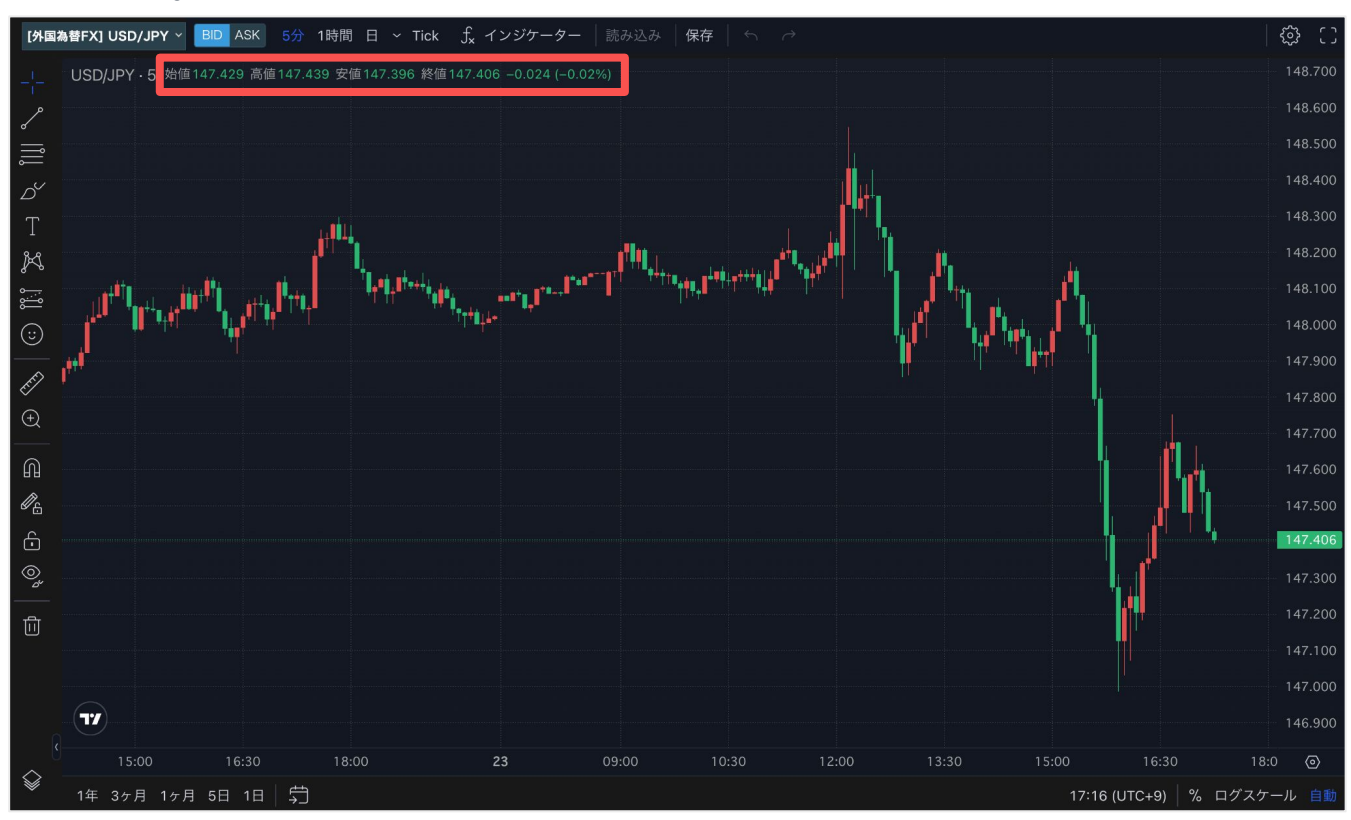

始値:該当期間の開始時(最初の取引)の価格 高値:該当期間における最も高い価格 安値:該当期間における最も安い価格 終値:該当期間の終了時(最後の取引)の価格

#### ローソク足

下記の図形を「ローソク足」といい、4本値を図形で表しています。 太線の部分を「実体(胴体)」、細線の部分を「ひげ」といいます。

始値より終値が高いローソク足は「陽線」と いい、価格の上昇傾向を表しています。 始値より終値が安いローソク足は「陰線」と いい、価格の下落傾向を表しています。

※初期状態では陽線を赤色、陰線を緑色で表示しておりますが、ローソクの色は変更する ことができます。

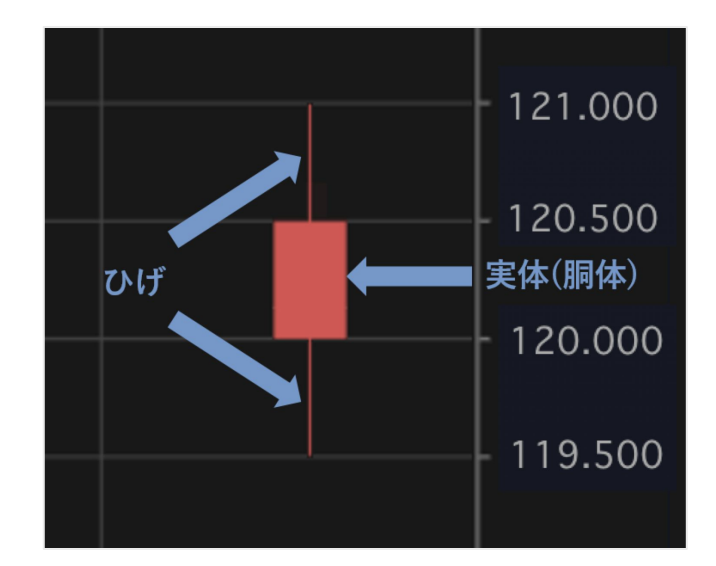

#### 陽線

①ひげの最上部が高値となります。画像で は、高値が121円であったことを表していま す。

②陽線では、実体(胴体)の最上部が終値と なります。画像では終値が120.5円であった ことを表しています。

③陽線では、実体(胴体)の最下部が始値と なります。画像では始値が120円であったこ とを表しています。

④ひげの最下部が安値となります。画像では 安値が119.5円であったことを表していま す。

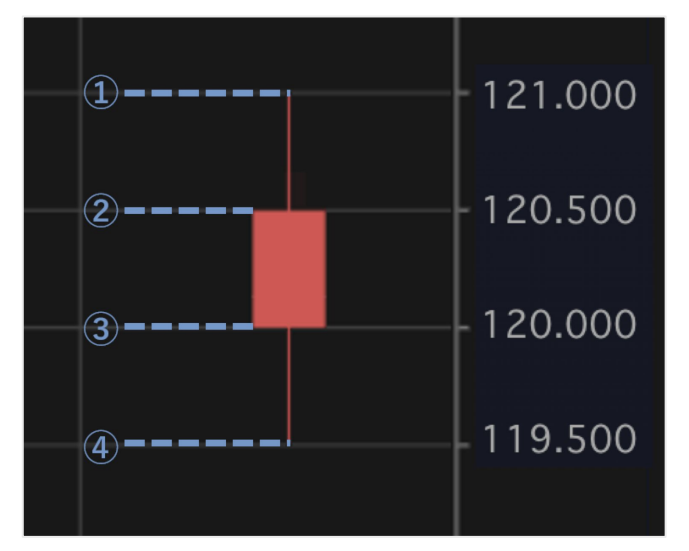

#### 陰線

①ひげの最上部が高値となります。画像で は、高値が121円であったことを表していま す。

②陰線では、実体(胴体)の最上部が始値となります(陽線とは逆となります)。 画像では始値が120.5円であったことを表しています。

③陰線では、実体(胴体)の最下部が終値と なります(陽線とは逆となります)。 画像では終値が120円であったことを表して います。

④ひげの最下部が安値となります。画像では 安値が119.5円であったことを表していま す。

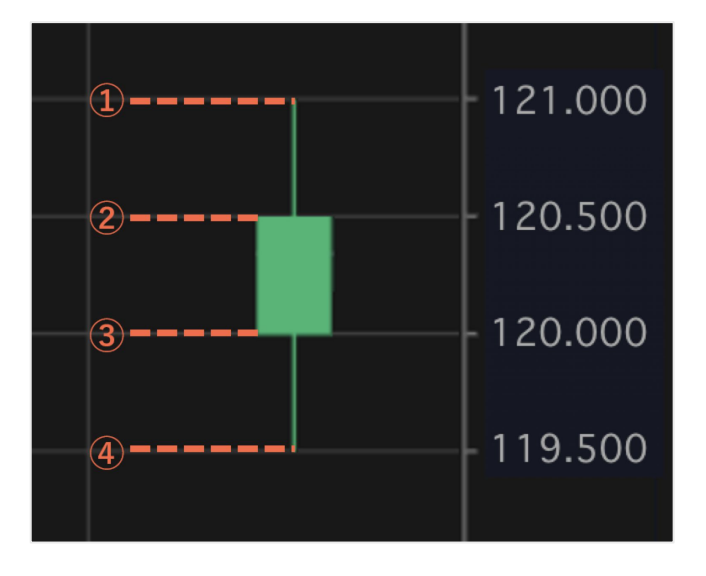

なお、始値・終値が高値・安値と一致する場合は、ひげが出ないこともあります。 また、始値と終値が同じになった場合は実体(胴体)はなく十字線となります。

## 描画ツール

画面左のアイコンから、描画ツールが使用できます。 描画ツールでは、メモやコメントの追加をはじめ、トレンドやパターンのマーク、チャート の測定や予測などのために、チャート画面上に様々な内容を描画できます。

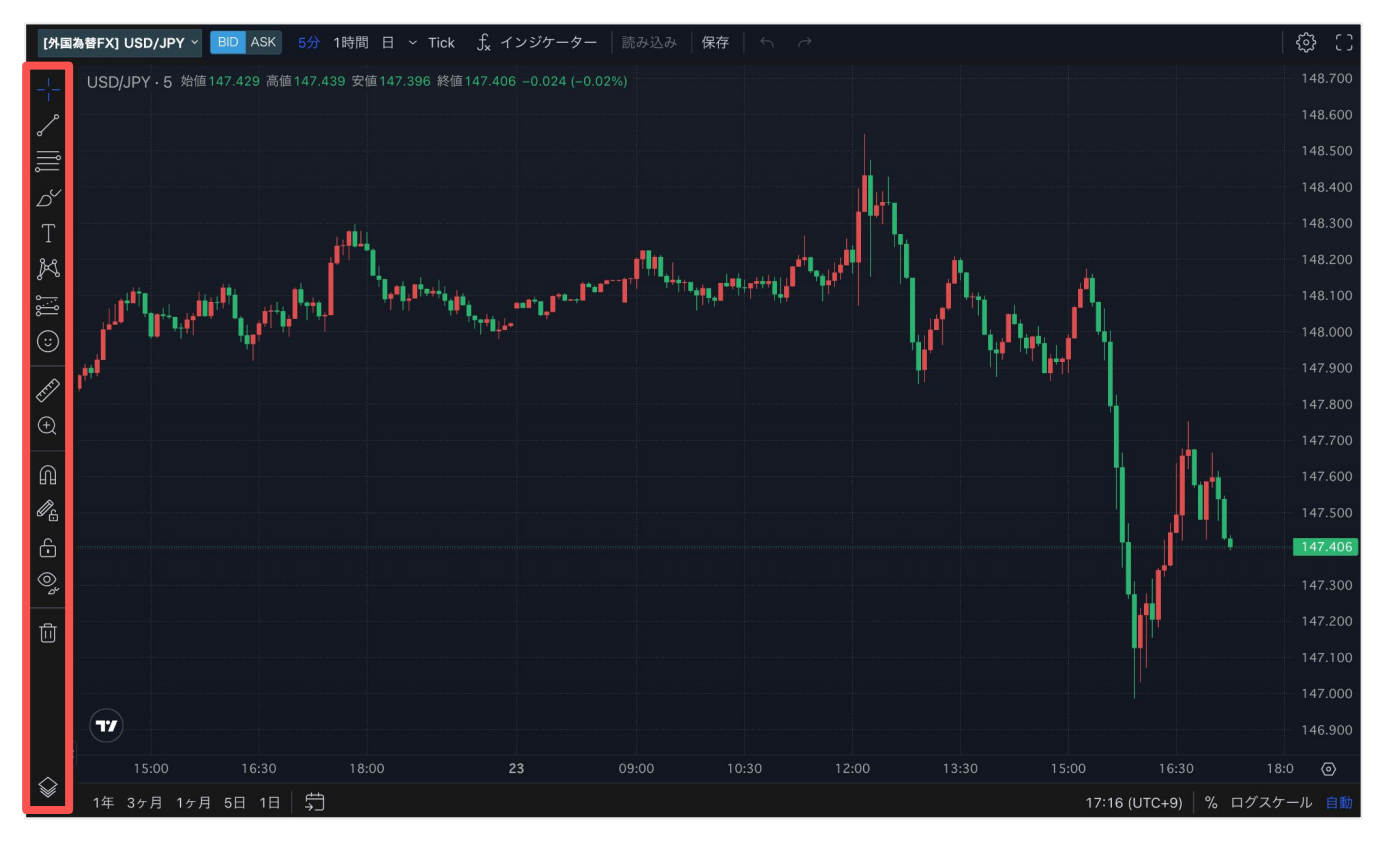

描画ツールの解説や、どのようなシーンで使用されるかなどの情報は提供元のTradingView のページを参考にしてください。

https://jp.tradingview.com/support/categories/drawings/

※当社ページで使用できるチャートと、一部機能が事なる場合があります。 詳細の仕様は提供元のTradingViewにお問い合わせください。

#### 描画ツールの操作方法

画面左のアイコンから、使用したい描画ツールを選択します。

また、カーソルを合わせると表示される > のアイコンから、各ツールの種類を選択できます。

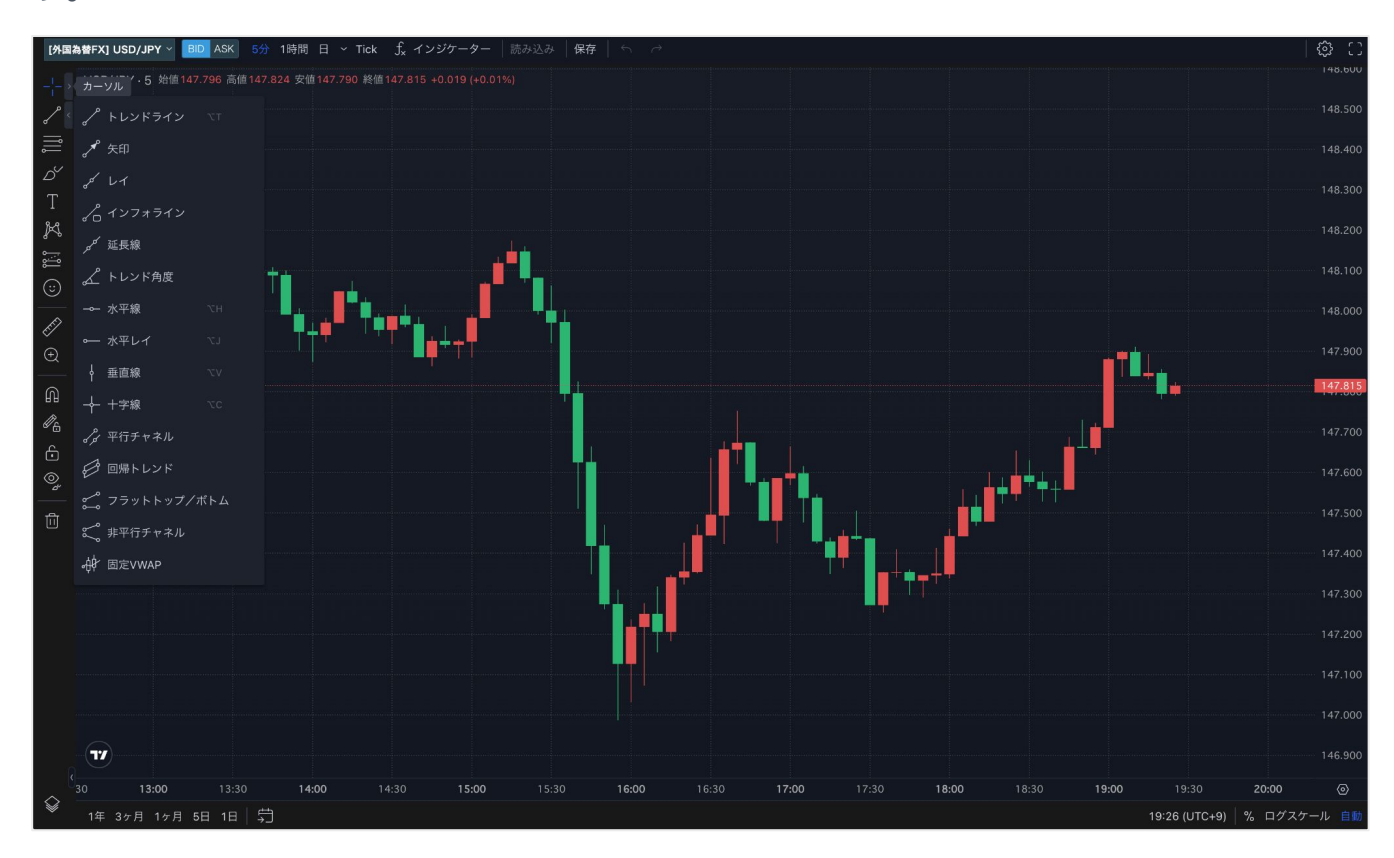

使用するツールを選択した後、画面上の描画したい位置を複数回クリックし描画します。 以下の画面では最も基本的な「トレンドライン」を描画しているため、最初のクリックで始 点を、2回目のクリックで終点を決めます。

(その他の図形等の描画ツールでは2回以上クリックし描画する場合もあります。)

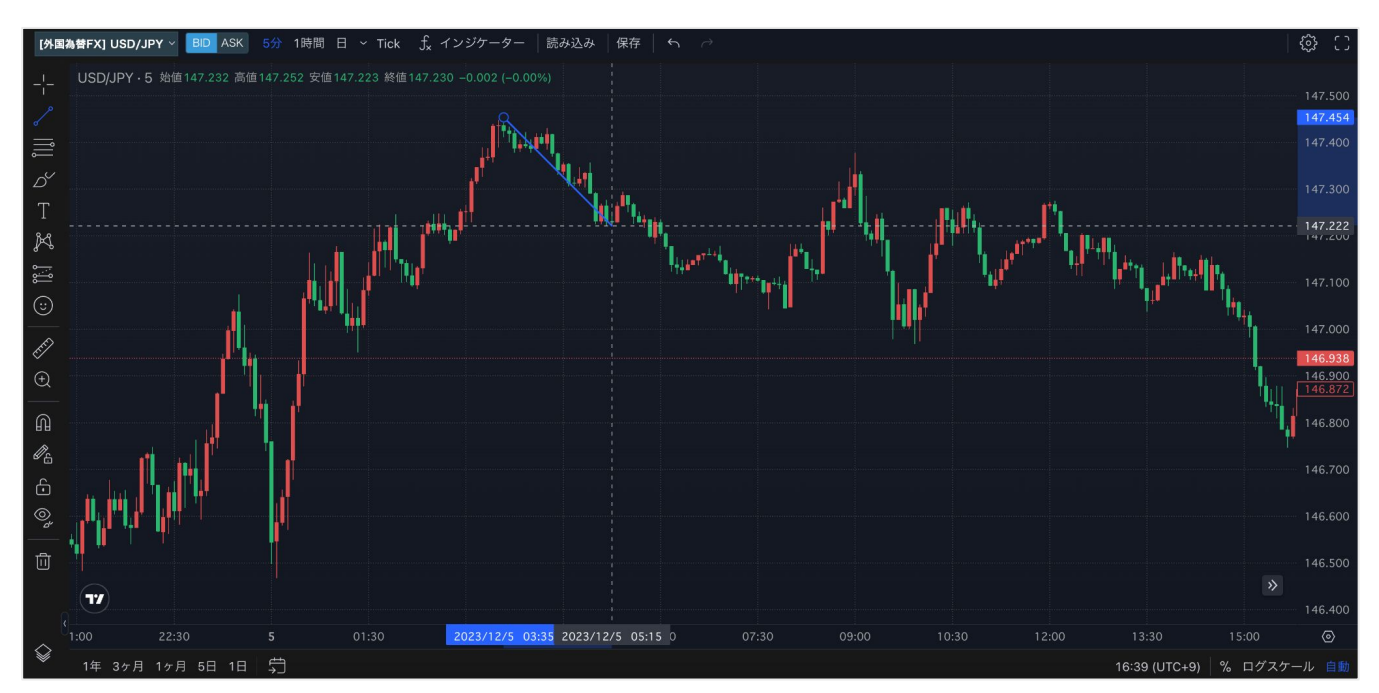

<sup>©</sup> GMO Coin, Inc. All Rights Reserved.

描画が完了したラインや図形などをクリックすると、メニューバーが表示されます。 メニューでは、描画した結果の色や太さなどのスタイル変更や、削除などの各種設定が行え ます。

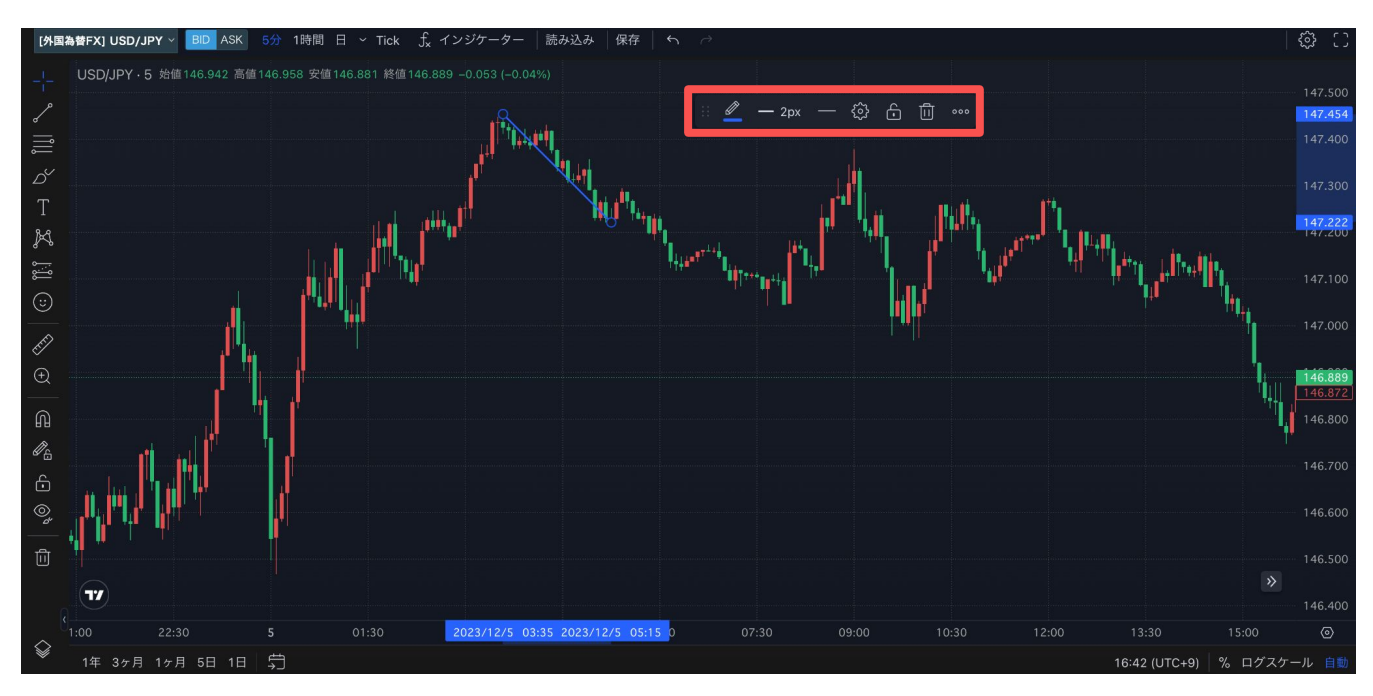

## インジケーター

インジケーターとは、取引のデータ(始値、終値、最低価格、最高価格、出来高など)に基 づいて作られたツールであり、チャートの未来の動きを予測することに役立ちます。 インジケーターの値は、チャート上に線や列、ポイント、幾何学的な図形などの形で表示さ れます。

これを見ることで、トレーダーはトレンドや変化を分析しやすくなります。

画面上部の[インジケーター]をクリックすると、一覧で表示されます。 表示をしたいインジケーターを選択してください。 また、検索ボックスにワード入力し、検索も可能です。

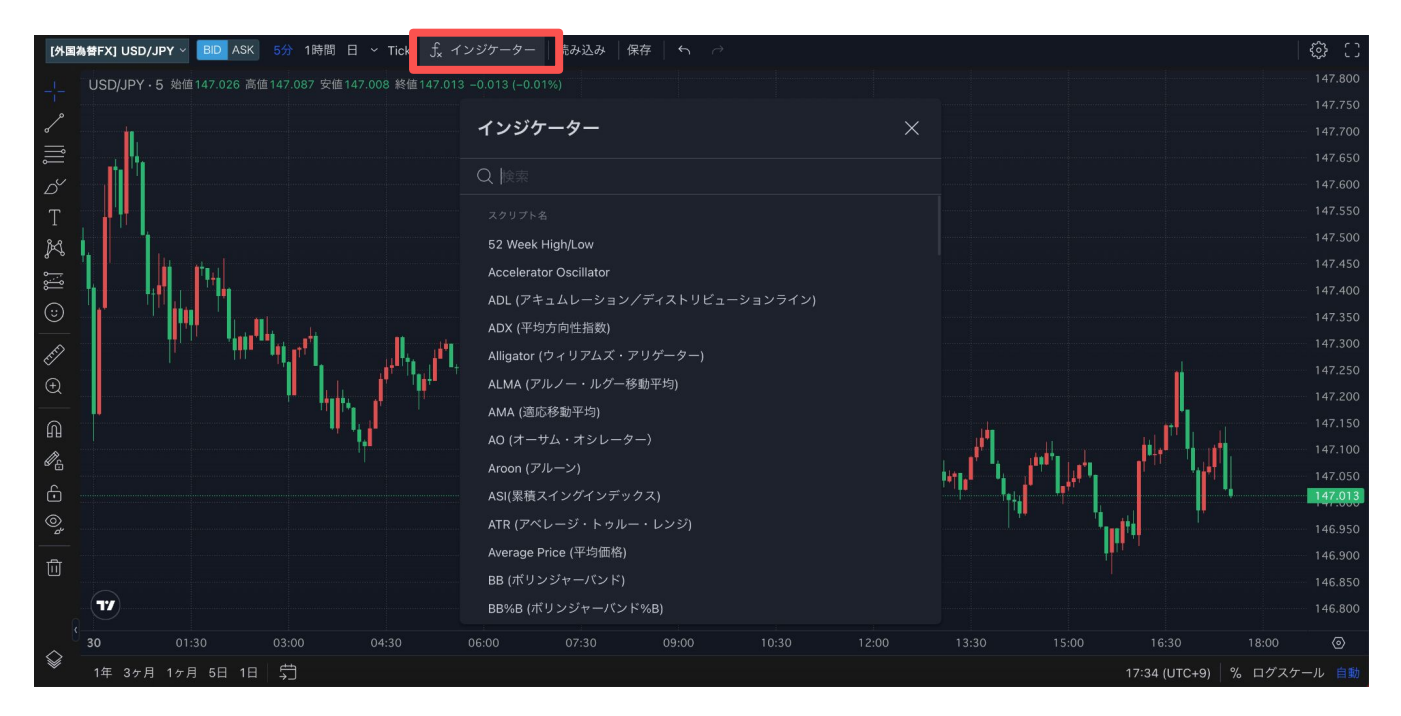

インジケーターの利用方法や、どのようなシーンで使用されるかなどの情報は提供元の TradingViewのページを参考にしてください。 <u>https://ip.tradingview.com/support/categories/indicators/</u>

※当社ページで使用できるチャートと、一部機能が事なる場合があります。 詳細の仕様は提供元のTradingViewにお問い合わせください。 インジケーターを選択すると、チャート画面上に表示されます。

また、画面左上に選択中のインジケーターが一覧で表示され、カーソルを合わせるとメニュー が選択できます。

インジケーターのメニューからは、表示/非表示の切替やパラメーター・スタイルなどの設 定、削除などが行えます。

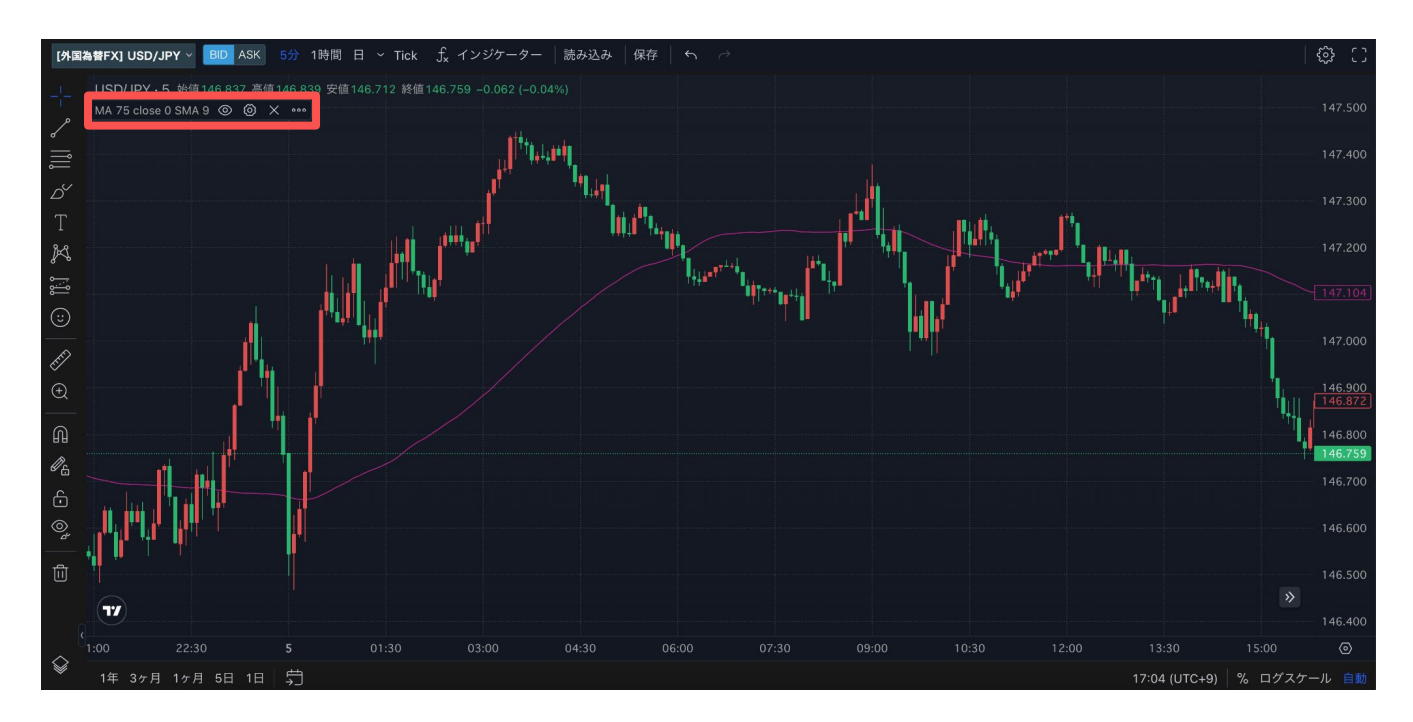

## 画面カスタマイズ

画面右上の歯車マークから、画面のカスタマイズが行えます。 ローソク・背景の配色変更や、価格スケールの変更などが可能です。

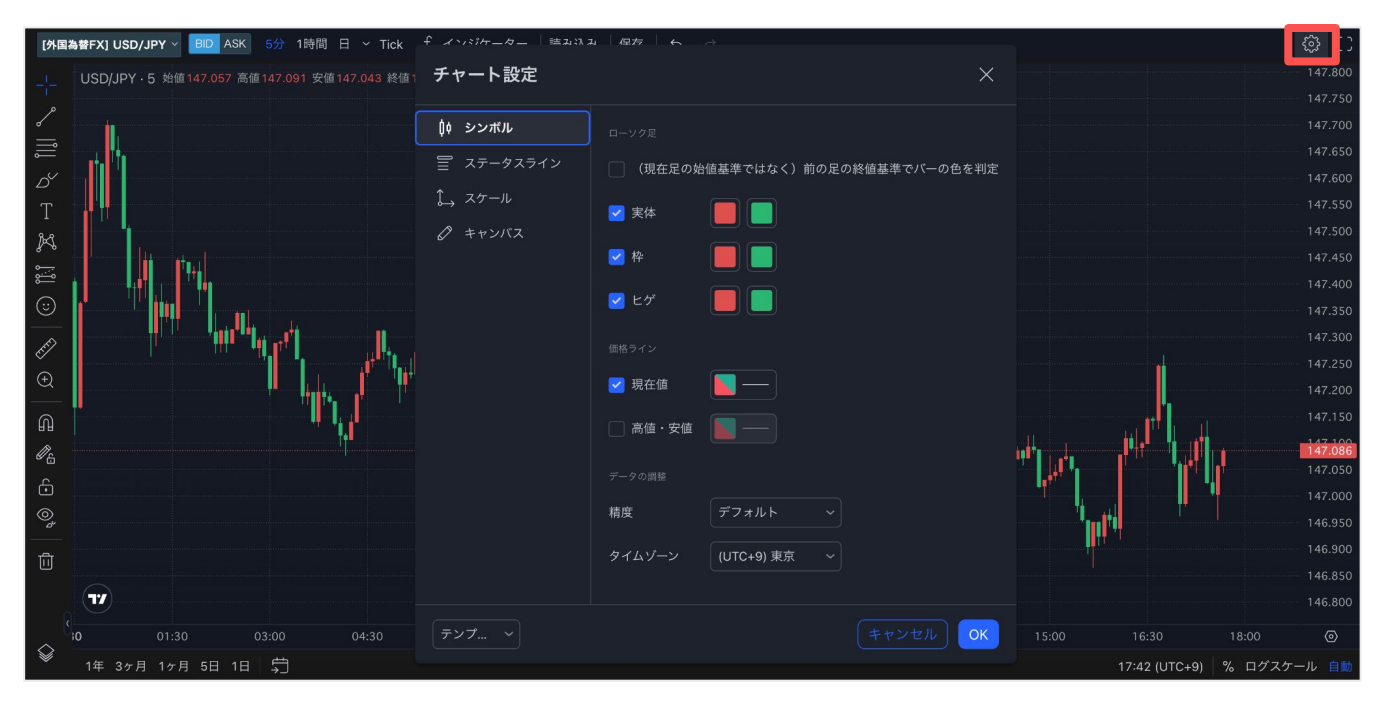

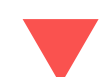

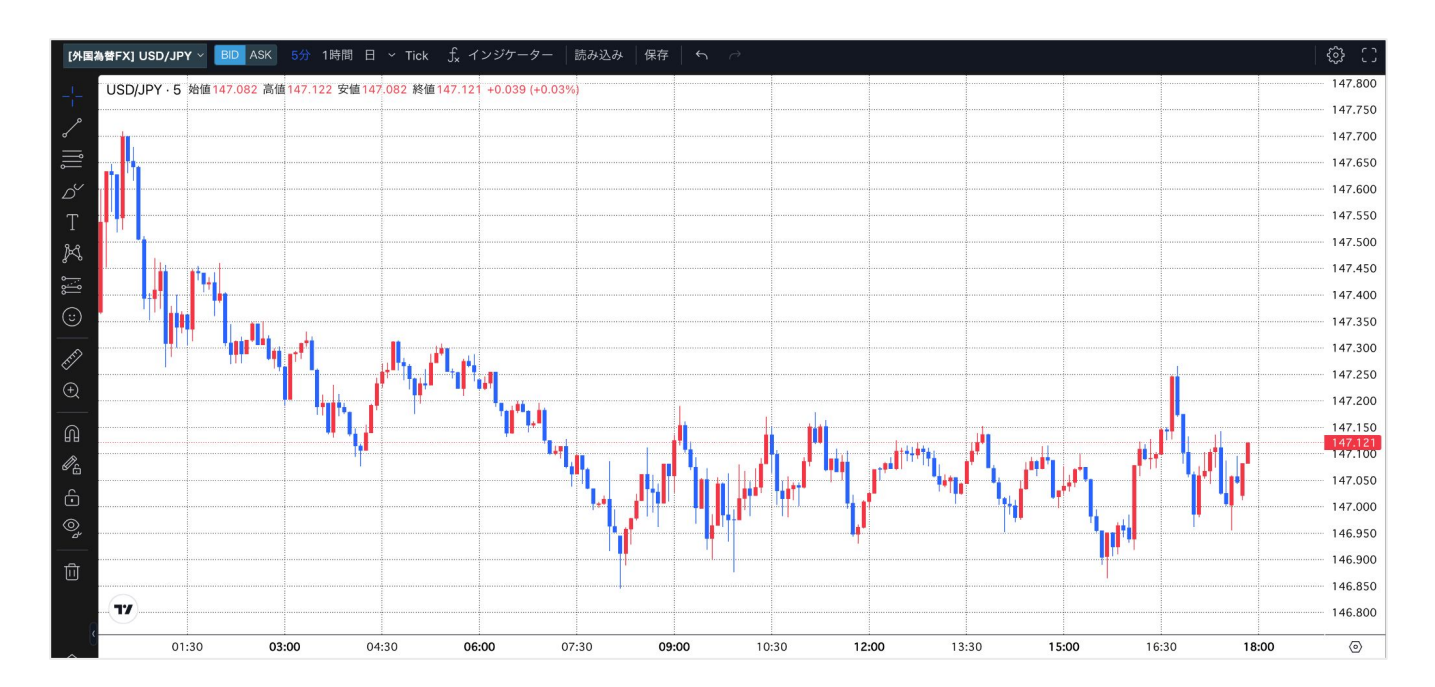

# 05 入出金

振込入金 / 即時入金 振替 / 出金

## 振込入金

振込先の情報に記載されている、お客さま専用の口座番号に振込すると、お取引口座に反映 します。

スマートフォンアプリの場合は、画面左下の[ホーム]-[入出金/振替]からお進みください。 ※必ずご本人さま名義でお振り込みください。

#### 1. ログイン後の会員ページから、[入出金]-[日本円]を選択します。

| GMO31                                   | 19 |                  |                                  | 暗号資産取引余力 22                             | 9,088 円 / 外国為替FX取引余力 99  | ,692 円 🖸 🔼                     | 出金・振替                           |
|-----------------------------------------|----|------------------|----------------------------------|-----------------------------------------|--------------------------|--------------------------------|---------------------------------|
| 会員ホーム                                   | >  | 市況               | 販売所 暗号資産FX                       | 外国為替FX                                  | 口座情報                     |                                | Q                               |
| 暗号資産                                    |    | 🔶 ETH            | +4,426 (+1.39 %)                 | <b>322,218</b> ⊓                        | <b>資産総額</b><br>前日比       | 8.082                          | <b>726,487 円</b><br>円 (+1,12 %) |
| 取引所 現物取引                                | >  |                  | M .                              |                                         | <b>暗号資産 口座情報</b><br>資産推移 |                                |                                 |
| レバレッジ取引                                 | >  | Wv               |                                  | 注文する                                    |                          |                                |                                 |
| 販売所                                     | >  | 銘柄               | 前日比                              | 現在値                                     | 時価評価総額                   |                                | 626,203 円                       |
| 暗号資産FX                                  | >  | BTC              | +90.508 (+1.59 %)                | 5.751.583 円                             | 暗号資産現物※                  |                                | 397,115円                        |
|                                         |    | A FTH            | +4 426 (+1 39 %)                 | 322 218 円                               | 暗号資産FX 評価損益              |                                | - 円                             |
| 貸暗号貸産 ベーシック                             | >  |                  | +1,420 (+1.35 %)                 | 33 632 10                               | 証拠金維持率                   |                                | - %                             |
| プレミアム                                   | >  | BCH              | +1,219 (+3.76 %)                 | 0.410 m                                 | 取引所(レバレッジ)評価損益           |                                | - 円                             |
| つみたて暗号資産                                | >  | LIC              | +66 (+0.70 %)                    | 9,410円                                  | 証拠壶維持平                   |                                | - %                             |
| フテーキング                                  | `  | × XRP            | +0.641 (+0.87 %)                 | 74.217円                                 | 外国為替FX 口座情報              |                                |                                 |
| ~ ~ ~ ~ ~ ~ ~ ~ ~ ~ ~ ~ ~ ~ ~ ~ ~ ~ ~ ~ |    | S XLM            | +0.175 (+1.12 %)                 | 15.788 円                                | 時価評価総額                   |                                | 100.284 円                       |
| EO                                      | >  | A BAT            | +0.455 (+1.54 %)                 | 29.919 円                                | 日本円                      |                                | 98,615 円                        |
| API                                     | >  |                  |                                  | もっと見る ≫                                 | 評価損益(スワップ含む)             |                                | +1,669 円                        |
|                                         |    |                  |                                  |                                         | 証拠金維持率                   |                                | 超10,000 %                       |
| 外国為替FX                                  |    | キャンペーン情報         | 暗号資産の購入で毎日10/<br>毎日プランでつみたてすわば、自 | 、に1,000円が当たる                            | 保有する暗号資産                 |                                |                                 |
| トレード                                    | >  |                  |                                  |                                         | 銘柄                       | 病数量                            | 評価額(円)                          |
| API                                     | >  | キャンペーン情報         | 暗号資産FXで毎日1人に                     | 万円が当たる                                  | ピットコイン                   | 0.0003 BTC                     | 1,878                           |
|                                         |    |                  | TELECOUPTINE OWNERS              | 1)1111111111111111111111111111111111111 | イーサリアム                   | 0.763 ETH                      | 245,759                         |
| λ 出金 日本円                                | >  | お知らせ             |                                  |                                         | גדגב 1                   | 7.3427 ATOM                    | 22,458                          |
| a programme and it is a                 |    | お客さまへ            |                                  |                                         | ソラナ                      | 11.0029 SOL                    | 127,018                         |
| 暗号資産                                    | >  | お知らせはございま        | せん。                              |                                         | ※各銘柄の評価額は、販売所レート(開       | 反売所で取り扱いのない<br>った概算額です         | \銘柄は取引所                         |
| 振替                                      | >  |                  |                                  |                                         | ※取引サービスを提供していない銘柄        | いてつれ 昇 朝 じり。<br>は、毎日05:59:59時点 | のレートを                           |
|                                         |    | 会員の皆さまへ          |                                  | 11 >>> 一覧へ                              | CoinMarketCapから取得し、評価都   | 夏を算出いたします。                     |                                 |
| キャンペーン                                  | +  | 2023/12/06 00:45 | 5 🔵 💷 【チリーズ (CHZ) 】              | 送付制限のお知らせ                               |                          |                                |                                 |

#### 2. [振込入金]を選択すると、お客さま専用口座の振込先が表示されます。

| GMO]1       |   |                                             | 暗号資                          | 〕<br>全取引余力 2         | 00,000円 /           | ′ 外国為替F            | X取引余力         |
|-------------|---|---------------------------------------------|------------------------------|----------------------|---------------------|--------------------|---------------|
| 会員ホーム       | > | 日本円 入出金                                     | 即時入金                         | 振込入金                 | 振替                  | 出金                 | 大口出会          |
| 暗号資産        |   | インターネットパンキング、ATM、銀行:<br>客さまのGMOコイン口座に反映され、ま | 窓口から「振込先」に記!<br>3取引にご利用いただけま | 載の口座に振込(<br>∷す。※1    | (入金) をすると、          | 、振り込んだst           | 金額がお          |
| 取引所 現物取引    | > | なお、振込元の金融機関が「楽天銀行」<br>を無料でご利用いただけます         | または「GMOあおぞらネ                 | ット銀行」の場合             | 合は、同行間での            | 振込のご利用             | で手数料          |
| レバレッジ取引     | > | ※同行間での振込以外の場合は振込手数<br>でお振り込みください。ご本人以外の名    | 料が発生し、お客さまご1<br>義でお振り込みされた場1 | 負担となりますの<br>合や、ご本人以外 | でご注意ください<br>の資金により取 | い。 ※必ずご<br>引を行っている | 本人名義<br>6場合、取 |
| 販売所         | > | 引規制がかかることがあります。                             |                              |                      |                     |                    |               |
| 暗号資産FX      | > | 振込先                                         |                              |                      |                     |                    |               |
| 貸暗号資産 ベーシック | > | GMOあおぞ                                      | らネット銀行                       |                      |                     |                    |               |
| プレミアム       | > |                                             |                              |                      | ATMでの振込7            | 方法                 |               |
| つみたて暗号資産    | > | 支店名                                         |                              |                      |                     | _                  |               |
| ステーキング      | > | 預金種別                                        |                              |                      |                     |                    |               |
| IEO         | > |                                             |                              |                      |                     | -                  |               |
| API         | > | 口座番号                                        |                              |                      |                     |                    |               |
| 外国為替FX      |   |                                             |                              |                      | コピー                 | -                  |               |
|             |   | 振込先の名義                                      |                              |                      |                     |                    |               |
|             | > | シ゛ーエムオーコイン(カ                                |                              |                      | コピ-                 | -                  |               |
| API         | > | 振込元(お客様氏                                    | 氏名)※2                        |                      |                     |                    |               |
| 入出金 日本円     | > |                                             |                              |                      |                     |                    |               |
| 暗号資産        | > |                                             |                              |                      |                     |                    |               |
| 振替          | > |                                             |                              | その他の                 | 振込先(楽天鋒             | <b>退行)</b>         |               |
|             |   |                                             |                              |                      |                     |                    |               |

楽天銀行のお客さま専用の振込先口座は、[その他振込先(楽天銀行)]のボタンを押下する と表示されます。

※振込元が、モアタイムシステムに対応している金融機関の場合、通常、数分で反映いたします。

※振込元金融機関がモアタイムシステムに参加していない、即時振込対応時間外である、メ ンテナンス中である等の理由で、入金の反映にお時間がかかる場合がございます。

※GMOあおぞらネット銀行の定期メンテナンス中(毎月第2土曜日21:50~翌日6:00)、および臨時メンテナンス中はご入金が反映いたしません。

※モアタイムシステムとは、銀行営業時間外でも資金移動が行われるサービスのことです。 当社で振込を受け付けた後、通常、数分でお客さまの口座残高に反映されます。

## 即時入金

「インターネットバンキング」を利用した入金方法です。 提携金融機関の「インターネットバンキング」の口座をお持ちでない場合は即時入金ができ ないため、「振込入金」をご利用ください。

即時入金の操作方法を、利用可能な金融機関別に画像で手順をご確認ください。

<u>即時入金サービス[住信SBIネット銀行]</u> <u>即時入金サービス[PayPay 銀行]</u> <u>即時入金サービス[ゆうちょ銀行]</u>

#### Pay-easy (ペイジー) での即時入金

三菱UFJ銀行 三井住友銀行 みずほ銀行 りそな銀行 埼玉りそな銀行

上記の銀行はPay-easy (ペイジー) での入金になります。

Pay-easy (ペイジー)の即時入金の流れは以下をご確認ください。

<u>即時入金サービス[Pay-easy(ペイジー)]</u>

振替

#### 外国為替FX口座への入金

外国為替FX口座へ入金(振替)するためには、まず暗号資産口座への入金が必要です。 ※暗号資産口座が未開設の場合は、ご入金された日本円が振替不要にて直接外国為替FX口座 に反映されます。

#### 1. ログイン後の会員ページから、[入出金]-[振替]を選択します。

| GMO]1          | 19     |                             |                                   | 暗号資産取引余力 22                                          | 9,088 円 / 外国為替FX取引余力                    | 99,692 円 🖸 📕                     | へ出金・振替                        |
|----------------|--------|-----------------------------|-----------------------------------|------------------------------------------------------|-----------------------------------------|----------------------------------|-------------------------------|
| 会員ホーム          | >      | 市況                          | 販売所 暗号資産FX                        | 外国為替FX 🔅                                             | 口座情報                                    |                                  | Q                             |
| 暗号資産           |        | ETH                         | +4,426 (+1.39 %)                  | 322,218 円                                            | <b>資産総額</b><br>前日比                      | 8,082                            | <b>726,487円</b><br>2円(+1.12%) |
| 取引所 現物取引       | >      |                             | $\sim$                            | 12-to-t-7                                            | 暗号資産口座情報 資産                             | E推移グラフ                           |                               |
| 販売所            | >      | 銘柄                          | 前日比                               | <u>注又する</u><br>現在値                                   | 時価評価総額<br>日本円                           |                                  | <b>626,203 円</b><br>229,088 円 |
| 暗号資産FX         | >      | 🚯 втс                       | +90,508 (+1.59 %)                 | 5,751,583 円                                          | 暗号資産現物※                                 |                                  | 397,115 円                     |
| 貸暗号資産 ベーシック    | >      | 🔶 ETH                       | +4,426 (+1.39 %)                  | 322,218 円                                            | 暗号貧産FX 評価損益<br>証拠全維持率                   |                                  | - 円                           |
| プレミアル          | 、<br>、 | 🚯 всн                       | +1,219 (+3.76 %)                  | 33,632 円                                             | 取引所(レバレッジ)評価損                           | 益                                | - 円                           |
| 70-17A         |        | LTC                         | +66 (+0.70 %)                     | 9,410 円                                              | 証拠金維持率                                  |                                  | - %                           |
| つみたて暗号資産       | >      | X XRP                       | +0.641 (+0.87 %)                  | 74.217 円                                             | 从国为获52 口应信报                             |                                  |                               |
| ステーキング         | >      | S XLM                       | +0.175 (+1.12 %)                  | 15.788 円                                             | が国気官で入口座情報                              |                                  |                               |
| EO             | >      | A BAT                       | +0.455 (+1.54 %)                  | 29.919 円                                             | 時価評価総額<br>日本円                           |                                  | <b>100,284 円</b><br>98,615 円  |
| API            | >      |                             |                                   | もっと見る ≫                                              | 評価損益(スワップ含む)<br>証拠金維持率                  |                                  | +1,669 円<br>超10,000 %         |
| 外国為替FX         |        | キャンペーン情報                    | 暗号資産の購入で毎日10人<br>毎日ブランでつみたてすれば、自動 | に1,000円が当たる                                          | 保有する暗号資産                                |                                  |                               |
| トレード           | >      |                             |                                   |                                                      | 銘柄                                      | 保有数量                             | 評価額(円)                        |
| API            | >      | キャンペーン情報                    | 暗号資産FXで毎日1人に1                     | <b>万円が当たる</b>                                        | ピットコイン                                  | 0.0003 BTC                       | 1,878                         |
|                |        |                             |                                   | יאראיז יישאר און און און און און און און און און און | イーサリアム                                  | 0.763 ETH                        | 245,759                       |
| 入出金 日本円        | >      | お知らせ                        |                                   |                                                      | コスモス                                    | 17.3427 ATOM                     | 22,458                        |
|                |        | お客さまへ                       |                                   |                                                      | ソラナ                                     | 11.0029 SOL                      | 127,018                       |
| <b></b>        | ~      | お知らせはございませ                  | h.                                |                                                      | ※各銘柄の評価額は、販売所レー<br>(現物取引)レート)を元に算       | ト(販売所で取り扱いのな<br>出された概算額です。       | い銘柄は取引所                       |
| (数官)<br>キャンペーン | +      | 会員の皆さまへ<br>2023/12/06 00:45 | ● <b>値要)【</b> チリーズ(CHZ)】:         | ● >> 一覧へ<br>送付制限のお知らせ                                | ※取引サービスを提供していない<br>CoinMarketCapから取得し、i | 名柄は、毎日05:59:59時♬<br>平価額を算出いたします。 | <b>え</b> のレートを                |

## 2. 暗号資産口座から外国為替FX口座を選択し、振替金額を入力してから[確認画面へ]を押下します。

| GMO]1       |   |                                                                                            | 暗号資          | 隆取引余力 <b>20</b> | 0,000円 /      | 外国為替FX        | 〈取引余力       |
|-------------|---|--------------------------------------------------------------------------------------------|--------------|-----------------|---------------|---------------|-------------|
| 会員ホーム       | > | 日本円 入出金・振替                                                                                 | 即時入金         | 振込入金            | 振替            | 出金            | 大口出話        |
| 暗号資産        |   | 振替                                                                                         |              |                 |               |               |             |
| 取引所 現物取引    | > | 振替元(振替)                                                                                    | 可能額) 📿       | 振               | 替先            |               |             |
| レバレッジ取引     | > | ● 暗号資産(200,                                                                                | ,000円)       | ➡ 外             | 国為替FX         |               |             |
| 販売所         | > | 外国為替FX(5)                                                                                  | 68,066円)     | ➡ 暗             | 号資産           |               |             |
| 暗号資産FX      | > |                                                                                            |              |                 |               | 1             |             |
| 貸暗号資産 ベーシック | > | 振替金額(円)                                                                                    |              |                 |               |               |             |
| プレミアム       | > |                                                                                            | +1,000 +10,0 | +50,000         | +100,000      |               |             |
| つみたて暗号資産    | > |                                                                                            |              |                 |               | 1             |             |
| ステーキング      | > |                                                                                            | 確認画面         | ^               |               |               |             |
| IEO         | > |                                                                                            |              |                 |               | •             |             |
| API         | > | 【ご注意】<br>・振替可能額は時価に伴い変動いたしますので、余裕をもっ<br>・保存中の建工がなる状態で、振恭すると転加る維持率が低                        | た金額で振替ください。  | いっぱいまで振林した      | 見合 直後にロフィ     | カットさわる可能      | せがなります      |
| 外国為替FX      |   | いけてシステムがあるいが広く、 xx 目 y ると m. 20 本 # が P い N<br>ので、 ご注意ください。<br>・ 出金依頼中の日本円は、振替可能額には含まれません。 | 「しみり。」以目り比例り | ・ショムいる い双目 した   | ∞□、 □次に □ ∧ ノ | 가 이 이 이 에 HET | TN 00 7 8 9 |

## 3. 遷移後の画面で[確定]を押下すると振替が完了します。

| 以下の内容で振替してよろしいですか? |                         |
|--------------------|-------------------------|
| 振替元口座              |                         |
| 暗号資産               |                         |
| 振替先口座              |                         |
| 外国為替FX             |                         |
| 振替金額               |                         |
| 100,000 円          |                         |
|                    | 操作が完了すると、即時に外国為替FX口座    |
|                    | へ金額が反映されます。             |
|                    | ※スマートフォンアプリをご利用の場合      |
|                    | は、画面左下の[ホーム]-[入出金/振替]から |
|                    | お手続きください。               |
| 戻る確定               |                         |
|                    |                         |

#### 外国為替FX口座から出金

暗号資産口座が未開設の場合は、振替不要にてご登録の出金先銀行口座へご出金いただけます。

#### 1. ログイン後の会員ページから、[入出金]-[振替]を選択します。

| GMO]1       | 19 |                  |                                  | 暗号資産取引余力 22      | 9,088 円 / 外国為替FX取引余;                   | 力 99,692 円 🖂                   | 入出金・振替                             |
|-------------|----|------------------|----------------------------------|------------------|----------------------------------------|--------------------------------|------------------------------------|
| 会員ホーム       | ×  | 市況               | 販売所 暗号資産FX                       | 外国為替FX           | 口座情報                                   |                                | C                                  |
| 暗号資産        |    | 🔶 ETH            | +4,426 (+1.39 %)                 | <b>322,218</b> ⊓ | <b>資産総額</b><br>前日比                     | 8,0                            | <b>726,487 円</b><br>82 円 (+1.12 %) |
| 取引所 現物取引    | >  |                  | M                                |                  | 暗号資産 口座情報                              | 産推移グラフ                         |                                    |
| レバレッジ取引     | >  | W~               |                                  | 注文する             |                                        |                                |                                    |
| 販売所         | >  | 銘柄               | 前日比                              | 現在値              | 時価評価総額<br>日本円                          |                                | <b>626,203 円</b><br>229,088 円      |
| 暗号資産FX      | >  | (3) втс          | +90,508 (+1.59 %)                | 5,751,583 円      | 暗号資産現物※                                |                                | 397,115 円                          |
| 貸暗号資産 ベーシック | >  | 🔶 ETH            | +4,426 (+1.39 %)                 | 322,218 円        | 暗号資産FX 評価損益                            |                                | - 円                                |
| 71 271      | ~  | 🚯 ВСН            | +1,219 (+3.76 %)                 | 33,632 円         | 証拠 金維 行平<br>取引所(レバレッジ)評価               | 員益                             | - %<br>- 円                         |
| JUEFA       | ,  | LTC              | +66 (+0.70 %)                    | 9,410 円          | 証拠金維持率                                 |                                | - %                                |
| つみたて暗号資産    | >  | X XRP            | +0.641 (+0.87 %)                 | 74.217 円         | 시 모 차 타 다 ㅁ 应 桂 む                      |                                |                                    |
| ステーキング      | >  | S XLM            | +0.175 (+1.12 %)                 | 15.788 円         | 7日前省「ヘ 口座情報                            |                                |                                    |
| IEO         | >  | A BAT            | +0.455 (+1 54 %)                 | 29.919 円         | 時価評価総額<br>日本円                          |                                | <b>100,284 円</b><br>98,615 円       |
| API         | >  |                  |                                  | もっと見る ⊗          | 評価損益(スワップ含む)                           |                                | +1,669 円                           |
|             |    |                  |                                  |                  | 証拠金維持率                                 |                                | 超10,000 %                          |
| 外国為替FX      |    | キャンペーン情報         | 暗号資産の購入で毎日10/<br>毎日プランでつみたてすれば、自 | 、に1,000円が当たる     | 保有する暗号資産                               |                                |                                    |
| トレード        | >  |                  |                                  |                  | 銘柄                                     | 保有数量                           | 評価額(円)                             |
| API         | >  | キャンペーン情報         | 暗号資産FXで毎日1人に<br>1日に600万円以上の新規取引で | 万円が当たる           | ピットコイン                                 | 0.0003 BTC                     | 1,878                              |
|             |    | _                |                                  |                  | イーサリアム                                 | 0.763 ETH                      | 245,759                            |
| 入出金 日本円     | >  | お知らせ             |                                  |                  | コスモス                                   | 17.3427 ATOM                   | 22,458                             |
|             |    | お客さまへ            |                                  |                  | ソラナ                                    | 11.0029 SOL                    | 127,018                            |
| 咟丂頁烓        | ~  | お知らせはございませ       | た。                               |                  | ※各銘柄の評価額は、販売所レー<br>(現物取引)レート)を元に算      | -ト(販売所で取り扱いの<br>『出された概算額です。    | )ない銘柄は取引所                          |
| 振替          | >  | 会員の皆さまへ          |                                  | 1 → 一覧へ          | ※取引サービスを提供していない<br>CoinMarketCapから取得し、 | )銘柄は、毎日05:59:59<br>評価額を算出いたします | 時点のレートを<br>。                       |
| キャンペーン      | +  | 2023/12/06 00:45 | ● <b>重要</b> 【チリーズ(CHZ)】          | 送付制限のお知らせ        |                                        |                                |                                    |

## 2. 外国為替FX口座から暗号資産口座を選択し、振替金額を入力してから[確認画面へ]を押下します。

| GMO]1       | 19 |                                                                     | 暗号資                                       | 隆取引余力 2       | 00,000円 /  | 外国為替FI   | X取引余力  |
|-------------|----|---------------------------------------------------------------------|-------------------------------------------|---------------|------------|----------|--------|
| 会員ホーム       | >  | 日本円 入出金・振替                                                          | 即時入金                                      | 振込入金          | 振替         | 出金       | 大口出会   |
| 暗号資産        |    | 振替                                                                  |                                           |               |            |          |        |
| 取引所 現物取引    | >  | 振替元(振替                                                              | 可能額) 📿                                    | 扔             | 辰替先        |          |        |
| レバレッジ取引     | >  | 6 暗号資産(200                                                          | ,000円)                                    | <b>&gt;</b> 9 | ▶国為替FX     |          |        |
| 販売所         | >  | ● 外国為替FX(5                                                          | 68,066円)                                  | → B           | 音号資産       |          |        |
| 暗号資産FX      | >  |                                                                     |                                           |               |            | 1        |        |
| 貸暗号資産 ベーシック | >  | 振替金額(円)                                                             |                                           |               | 100000     |          |        |
| プレミアム       | >  |                                                                     | +1,000 +10,0                              | 00 +50,000    | +100,000   | _        |        |
| つみたて暗号資産    | >  |                                                                     |                                           |               |            | 1        |        |
| ステーキング      | >  | 確認画面へ                                                               |                                           |               |            |          |        |
| IEO         | >  |                                                                     |                                           |               |            | •        |        |
| API         | >  | 【ご注意】<br>・振替可能額は時価に伴い変動いたしますので、余裕をもっ<br>・保有中の建玉がある状態で、振替すると証拠金維持率が低 | た金額で振替ください。<br>下します。 <mark>振替可能額</mark> し | いっぱいまで振替した    | :場合、直後にロス: | カットされる可能 | 性があります |
| 外国為替FX      |    | ので、ご注意ください。<br>・出金依頼中の日本円は、振替可能額には含まれません。                           |                                           |               |            |          |        |

## 3. 遷移後の画面で[確定]を押下すると振替が完了します。

| 以下の内容で振替してよろしいですか? |                                   |
|--------------------|-----------------------------------|
| 振替元口座              |                                   |
| 外国為替FX             |                                   |
| 振替先口座              |                                   |
| 暗号資産               |                                   |
| 振替金額               |                                   |
| 100,000 円          |                                   |
|                    | 操作が完了すると、即時に暗号資産口座へ<br>金額が反映されます。 |
|                    | ※スマートフォンアプリをご利用の場合                |
|                    | は、画面左下の[ホーム]-[入出金/振替]から           |
| 戻る確定               | お手続きください。                         |
|                    |                                   |

出金

スマートフォンアプリの場合は、画面左下の[ホーム]-[入出金/振替]からお進みください。

### 1. ログイン後の会員ページから、[入出金]-[日本円]を選択します。

| GMO]1        | 19 |                 |                                  | 暗号資産取引余力 22      | 9,088 円 / 外国為替FX取引余力 9                        | 9,692 🖪 🕄 📕                    | 入出金・振替                        |
|--------------|----|-----------------|----------------------------------|------------------|-----------------------------------------------|--------------------------------|-------------------------------|
| 会員ホーム        | >  | 市況              | 販売所 暗号資産FX                       | 外国為替FX           | 口座情報                                          |                                | C                             |
| 暗号資産         |    | 🔶 ETH           | +4,426 (+1.39 %)                 | <b>322,218</b> ⊓ | <b>資産総額</b><br>前日比                            | 8.082                          | <b>726,487円</b><br>2円(+1,12%) |
| 取引所 現物取引     | >  |                 |                                  |                  |                                               | 我ガラフ                           |                               |
| レバレッジ取引      | >  | W               |                                  | 注文する             |                                               |                                |                               |
| 販売所          | >  | 銘柄              | 前日比                              | 現在値              | 時価評価総額 日本円                                    |                                | <b>626,203 円</b><br>229,088 円 |
| 暗号資産FX       | >  | () втс          | +90,508 (+1.59 %)                | 5,751,583 円      | 暗号資産現物※                                       |                                | 397,115 円                     |
| 貸陪号資産 ベーシック  | >  | 🔶 ETH           | +4,426 (+1.39 %)                 | 322,218 円        | 暗号資產FX 評価損益                                   |                                | - 円                           |
| 夏帕万夏庄 、 2777 |    | ВСН             | +1,219 (+3.76 %)                 | 33,632 円         | 証拠金維持率<br>取己所 (レバレッジ) 評価損益                    |                                | - %<br>- 甲                    |
| プレミアム        | >  | (2) LTC         | +66 (+0.70 %)                    | 9,410 円          | 証拠金維持率                                        |                                | - %                           |
| つみたて暗号資産     | >  | X XRP           | +0.641 (+0.87 %)                 | 74.217 円         |                                               |                                |                               |
| ステーキング       | >  | S XLM           | +0.175 (+1.12 %)                 | 15.788 円         | ア国為省FA 口座情報                                   |                                |                               |
| IEO          | >  | A BAT           | +0.455 (+1.54 %)                 | 29.919 円         | 時価評価総額<br>日本円                                 |                                | <b>100,284 円</b><br>98.615 円  |
| API          | >  |                 | •                                | もっと見る ⊗          | <ul><li>評価損益(スワップ含む)</li><li>証拠金維持率</li></ul> |                                | +1,669 円<br>超10,000 %         |
| 外国為替FX       |    | キャンペーン情報        | 昭号資産の購入で毎日100<br>毎日ブラングつきたてまわげ、自 | に1,000円が当たる      | 保有する暗号資産                                      |                                |                               |
| トレード         | >  |                 | 毎日ノリンでしのにですればない日                 | 動でエンドリー元」:       | 銘柄                                            | 保有数量                           | 評価額(円)                        |
| API          | >  | キャンペーン情報        | 暗号資産FXで毎日1人に                     | 万円が当たる >         | ピットコイン                                        | 0.0003 BTC                     | 1,878                         |
|              |    |                 | 「日にものの」「日以上の制成取」で                | 1)」「)」「」にるナヤンス:  | イーサリアム                                        | 0.763 ETH                      | 245,759                       |
| 入出金 日本円      | >  | お知らせ            |                                  |                  | コスモス                                          | 17.3427 ATOM                   | 22,458                        |
|              |    | お客さまへ           |                                  |                  | ソラナ                                           | 11.0029 SOL                    | 127,018                       |
| 咟丂頁烓         | ,  | お知らせはございま       | させん。                             |                  | ※各銘柄の評価額は、販売所レート<br>(現物取引)レート)を元に算出さ          | (販売所で取り扱いのな<br>された概算額です。       | :い銘柄は取引所                      |
| 振替           | >  | 会員の皆さまへ         |                                  | 1 → 一覧へ          | ※取引サービスを提供していない銘相<br>CoinMarketCapから取得し、評価    | 丙は、毎日05:59:59時』<br>面額を算出いたします。 | 点のレートを                        |
| キャンペーン       | +  | 2023/12/06 00:4 | 5 🔵 💷 【チリーズ (CHZ) 】              | 送付制限のお知らせ        |                                               |                                |                               |

#### 2. [出金]を選択し出金先金融機関や振込予定日等確認のうえ、出金依頼額を入力します。

**3** [2段階認証コードを受け取る]を押下し、受け取った認証コードを入力します。最後に [確認画面へ]を押下します。

| GMO]1       |   |                                         | 暗号資          | 資産取引余力 <b>20</b> | 00,000 円 | / 外国為替FX | 取引余力 <b>5</b> |
|-------------|---|-----------------------------------------|--------------|------------------|----------|----------|---------------|
| 会員ホーム       | > | 日本円 入出金                                 | 即時入金         | 振込入金             | 振替       | 出金       | 大口出金          |
| 暗号資産        |   | 日本円の出金                                  |              |                  |          |          |               |
| 取引所 現物取引    | > | 日本円の出金のお手続きをしていただけま                     | ます。2,000万円をお | 超える出金は大口         | 出金をご利用   | 用ください。   |               |
| レバレッジ取引     | > | (5:45~6:15と17:00~18:00は出金を<br>出金先口座情報変更 | 受け付けておりませ    | せん)              |          |          |               |
| 販売所         | > | 出金先金融機関名                                |              | 出金可能額            |          |          |               |
| 暗号資産FX      | > |                                         |              | 200,000 P        | 9        |          | C             |
| 貸暗号資産 ベーシック | > | 支店名                                     |              | 出金依頼額(F          | 円)       |          |               |
| プレミアム       | > |                                         |              |                  |          |          |               |
| つみたて暗号資産    | > | 預金種別                                    |              | 振込予定日            |          |          |               |
| ステーキング      | > |                                         |              | 2024/01/2        | 25       |          |               |
| IEO         | > | 口座番号                                    |              | 出金手数料            |          |          |               |
| API         | > |                                         |              | 0円               |          |          |               |
|             |   | 口座名義人                                   |              |                  |          |          |               |
| 外国為替FX      |   |                                         |              | SMS 72           | 2段階認証コ   | ードを受け取る  | 5             |
| トレード        | > |                                         |              | ご登録の電話           | 番号に送信さ   | された6桁の2  | 没階認           |
| API         | > |                                         |              | 証コー              | -ドを入力し   | てください。   |               |
| 入出金 日本円     | > |                                         |              |                  |          |          |               |
| 倍号資産        | > |                                         |              |                  | 確認画面     | 面へ       |               |
| 振替          | > |                                         |              |                  |          |          |               |

#### 出金先の銀行口座を変更される場合はこちらをご参照ください。

【ご注意】

・金融機関営業日17時までの受付で、翌金融機関営業日の受渡となります。

・土日祝日や18時以降の出金依頼分は、翌々金融機関営業日の受渡となります。

・暗号資産口座を開設済みのお客さまは、外国為替口座から直接出金を行えません。暗号資産 口座への振り替えを行っていただいた後に、暗号資産口座から出金の手続きをお願いします。 ・1回の操作での最低出金額は10,000円ですが、全額出金の場合は出金額に制限はありませ

ん。

・1日の最高出金額は2,000万円で、当日の17時までに複数回出金操作を行われた場合、合計の 出金額が翌営業日に指定口座へ振り込まれます。

・当社口座名義と異なる名義の金融機関口座には出金できませんのでご注意ください。